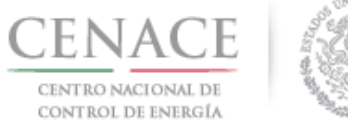

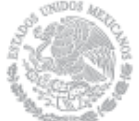

# Instructivo de uso del Sitio.

## Sección 1 Registro.

En esta sección se explicará cómo darse de alta en la plataforma electrónica del Sistema de Administración de Subastas (SAS).

### Sección 2 Inicio de sesión.

En esta sección se muestra como iniciar sesión una vez terminado el registro.

### Sección 3 Participante.

En esta sección se describe el proceso para que el Interesado proporcione los datos de Participante con los cuales se registrara.

### Sección 4 Datos de Facturación.

En esta sección se podrán dar de alta y modificar los datos de facturación para realizar los diversos pagos.

### Sección 5 Pagos.

En esta sección se explica cómo obtener referencias bancarias para realizar los pagos asociado a los Interesados, Compradores Potenciales o Licitantes, según corresponda.

### Sección 6 Junta de Aclaraciones.

En esta sección se explica cómo formular preguntas y repreguntas para la Junta de Aclaraciones.

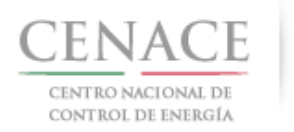

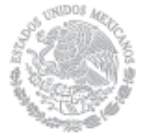

## Sección 1 Registro

En la sección de "**Registro**", los interesados en participar en la Subasta de Largo Plazo SLP-1/2018 podrán darse de alta en el Sistema de Administración de Subastas (SAS).

1.1 Ingresa a la liga <u>https://servicios.cenace.gob.mx/sas/Account/Login?ReturnUrl=%2fsas</u> y selecciona la opción "**Registrarse**"

| SAS Ayuda -                                        | Registrarse                                      | Iniciar sesiór |
|----------------------------------------------------|--------------------------------------------------|----------------|
| CENACE<br>CENTRO NACIONAL<br>DE CONTROL DE ENERGÍA | <b>SAS</b> Sistema de Administración de Subastas |                |
| Iniciar sesión                                     |                                                  |                |
| Corros electrónico *                               |                                                  |                |
| Contraseña *                                       |                                                  |                |
|                                                    |                                                  |                |
| Recordarme<br>¿Olvidaste tu contraseña?            |                                                  |                |
| * Campos Obligatorios                              | Aviso de privacidad Registrarse                  | Iniciar        |
| © 2018 - CENACE                                    | •                                                |                |

También se puede ingresar al SAS desde la sección de Subastas de Largo Plazo de la página web del CENACE, disponible en la siguiente liga:

http://www.cenace.gob.mx/Paginas/Publicas/MercadoOperacion/SubastasLP.aspx

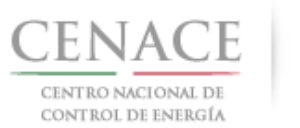

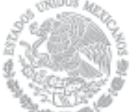

## 26 de abril de 2018

| gob mx Tránices                                                                                                    | Gobierno Participa Datos Q                                                                  |   |
|----------------------------------------------------------------------------------------------------|---------------------------------------------------------------------------------------------|---|
| Biog Multimedia Prensa Acciones Program                                                                                                    | nas Documentos Transparencia                                                                |   |
| Este contenido será modificado temporalmente en atención a las disposiciones legales y normativas en<br>inicio de periodo de campaña                                                                                                    | materia electoral, con motivo del                                                           |   |
| ♠ > Mercado y Operaciones > Subastas > Subastas de Largo Plazo<br>Sistema de Información del Mercado. Área Pública                                                                                                    |                                                                                             |   |
| Subastas de Largo Plazo                                                                                                    |                                                                                             |   |
| Dirigido a:<br>Interesados en participar en la asignación de contratos de largo plazo de cobertura eléctrica para la compraventa de potencia, energía eléctrica acumulable y certificados de energías limpias.                                                                                                    |                                                                                             |   |
| <b>Objetivo:</b><br>Que los participantes conozcan: el calendario, los requerimientos y procesos para participar en la primer Subasta de Largo Plazo.                                                                                                    |                                                                                             |   |
| - Acceder al Sistema de Administración de Subarte (SAS) para obtener la ficha de pago con la que adquirirá las bases de la licitación Vua vez hecho el pago regresará al portal (SAS) para obtener la ficha de pago con la que adquirirá las bases de la licitación Acceder al Sistema de Administración de Subasta, para obtener la ficha de pago con la que adquirirá las bases de la licitación Acceder al Sistema de Administración de Subasta, para obtener la ficha de pago con la que adquirirá las bases de la licitación Una vez hecho el pago regresará al portal para capturar los dotos el tartos Con el pago podrá acceder a la Pitadorma Ektoronica de Subastas en odnde se registrará y podrá participar en el proceso, tambien podrá presentar posturas de compra o venta durante la subasta Con el pago podrá acceder a la Pitadorma Ektoronica de Subastas en odnde se registrará y podrá participar en el proceso, tambien podrá presentar posturas de compra o venta durante la subasta Con el pago podrá acceder a la Pitadorma Ektoronica de Subastas en odnde se registrará y podrá participar en el proceso, tambien podrá presentar posturas de compra o venta durante la subasta Con el pago podrá acceder a la Pitadorma Ektoronica de Subastas en odnde se registrará y podrá participar en el proceso, tambien podrá presentar posturas de compra o venta durante la subasta Con el pago podrá acceder a la Pitadorma Ektoronica de Subastas en odnde se registrará y podrá participar en el proceso, tambien podrá presentar posturas de compra o venta durante la subasta, paga - Las pujas podrá ner parte de un proceso del proceso de la subasta Promes Sunea de la tano Pitan Jota                                                                                                    | pagando los derechos respectivos.<br>do los derechos respectivos.                           |   |
|                                                                                                    |                                                                                             |   |
| Documento                                                                                                    | Descargable                                                                                 |   |
|                                                                                                    |                                                                                             |   |
| 2 Dates in production to the industry of the second second s |                                                                                             |   |
|                                                                                                    |                                                                                             |   |
|                                                                                                    | -                                                                                           |   |
| 5 Instruction del STEO V28.09.2018                                                                                                    | 1                                                                                           |   |
| 5 Instructivo del SITIO V28.09.2018<br>5 Inicipatina Brimes Galdon de Casantando nel a SI D. Nn 1. 2018.//2.018.2018                                                                                                    | 1                                                                                           |   |
| 5 Instructivo del STI-D v28 03 2018<br>6 Invitación a Primer Sestón de Capacitación de la SLP No.1 2018 v28 03 2018<br>7 Primer Sestón de Capacitación SI-P-1 2018 v18 00 2018                                                                                                    | 1<br>1<br>1<br>1<br>1<br>1<br>1<br>1<br>1<br>1<br>1<br>1<br>1<br>1<br>1<br>1<br>1<br>1<br>1 |   |
| 5 instructiva del STID v28 03 2018<br>6 invitación a Primer Sesión de Capacitación de la SLP No.1 2018 v28 03 2018<br>7 Primer Sesión de Capacitación SLP-1_2018 v13 04 2018                                                                                                    | 1<br>2<br>2<br>2                                                                            | Ŧ |
| 5 Instructivo del STITO v28 03 2018           6 Invitación a Primer Sesión de Capacitación de la SLP No.1 2018 v28 03 2018           7 Primer Sesión de Capacitación SLP-1_2018 v13 04 2018           Primera Subasta de Largo Piezo 2017                                                                                                    | 1<br>1<br>2                                                                                 | Ŧ |
| S Instructivo del SITIO V28 03 2018         6 Invitación a Primer Sesión de Capacitación de la SLP No.1 2018 V28 03 2018         7 Primer Sesión de Capacitación SLP-1_2018 V13 04 2018         Primera Subosta de Largo Plazo 2017         Primera Subosta de Largo Plazo 2016                                                                                                    | "<br>[1]<br>[1]                                                                             | Ţ |
| 5 Instructivo del SITIO v28.03.2018 6 Invitación e Primer Sesión de Capacitación de la SLP No.1.2018 v28.03.2018 7 Primer Sesión de Capacitación SLP-1_2018 v18.04.2018 Primera Subasta de Largo Plazo 2017 Primera Subasta de Largo Plazo 2016 Primera Subasta de Largo Plazo 2015                                                                                                    | "<br>[1]<br>[1]                                                                             | - |

1.2 Una vez ingresado a la página del SAS, se mostrará una pantalla, en la cual se especifican los campos que deben llenar con la información correspondiente de cada interesado

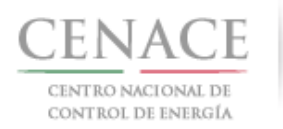

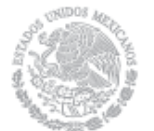

26 de abril de 2018

| SAS Ayuda -                                        | Registrarse Iniciar sesión                       |
|----------------------------------------------------|--------------------------------------------------|
| CENACE<br>CENTRO NACIONAL<br>DE CONTROL DE ENERGÍA | <b>SAS</b> Sistema de Administración de Subastas |
| Registro                                           |                                                  |
| _                                                  |                                                  |
| Usuario y Contraseña                               |                                                  |
| Correo electrónico *                               |                                                  |
| Contraseña * 🔲 Mostrar contraseña                  | Confirmar contraseña *                           |

El Correo electrónico y Contraseña serán utilizados para iniciar sesión posteriormente.

**Nota:** la cuenta de correo electrónico utilizada para realizar el registro no podrá ser modificada con posterioridad y en el caso de la contraseña no se permitirán contraseñas con menos de 6 caracteres

1.2.1 Una vez llenado los campos anteriores y confirmar la contraseña se debe autentificar seleccionando el apartado **"No soy un robot"** y posteriormente el botón "Siguiente"

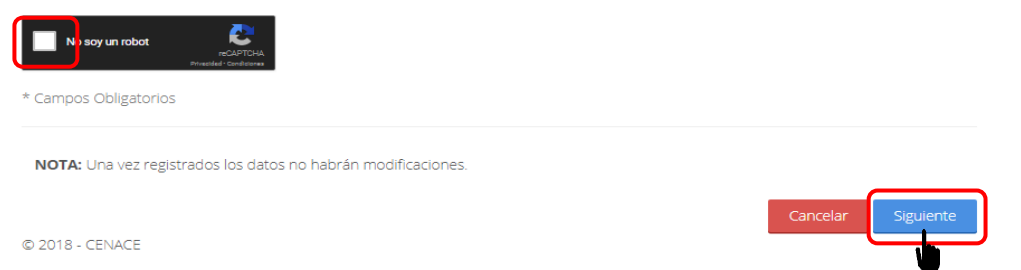

1.3 Se mostrará la siguiente pantalla, donde se solicita dirigirse a la bandeja de entrada del correo electrónico proporcionado para confirmar la cuenta.

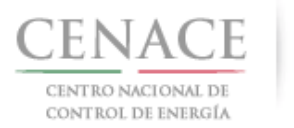

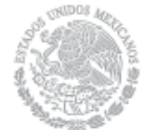

26 de abril de 2018

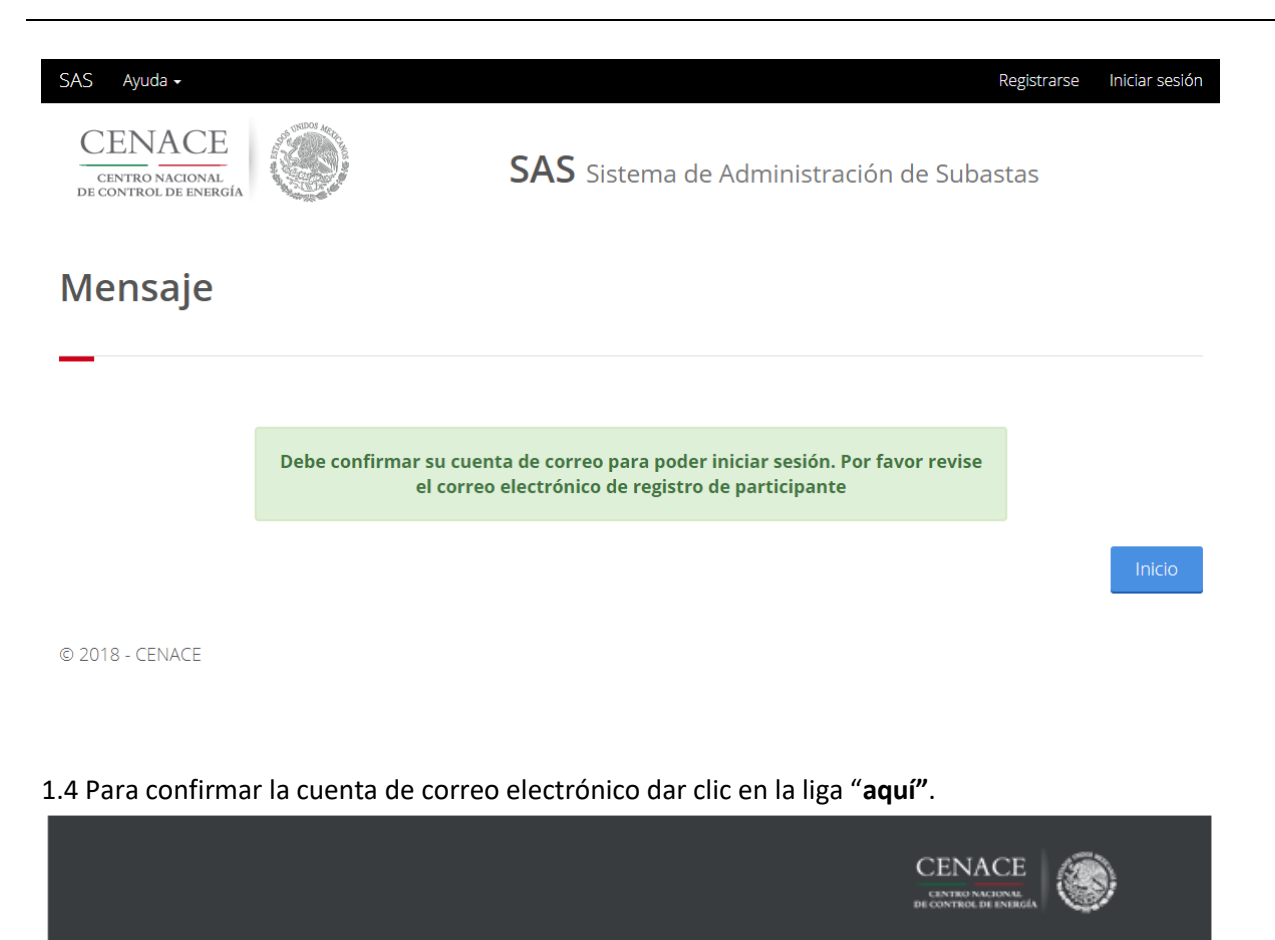

Sistema de Administración de Subastas informa: Por favor confirme su alta como interesado haciendo clic <u>aquí</u>

Página 5

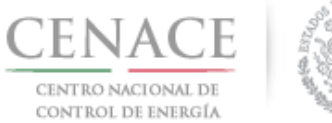

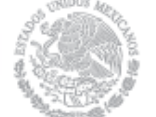

1.5 Para la confirmación de la cuenta dar clic nuevamente en la liga "**aquí**" desde el mensaje que fue enviado a la cuenta de correo utilizada para realizar el registro.

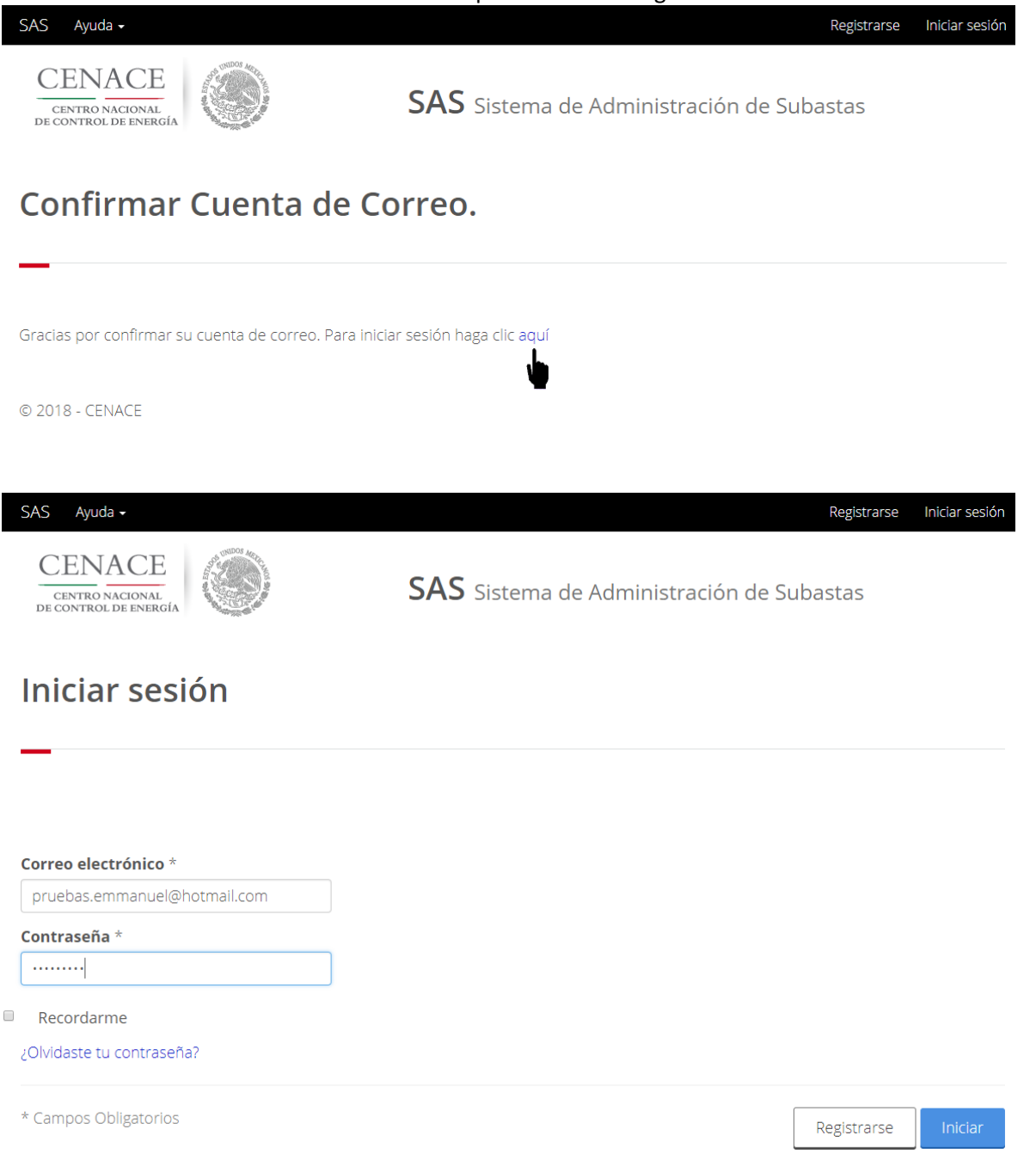

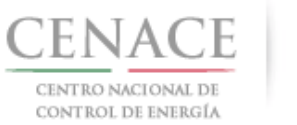

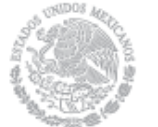

26 de abril de 2018

**Nota:** Es importante recordar que el correo electrónico y la contraseña generados en el **Registro** serán utilizados para Iniciar sesión en el SAS, por lo que se recomienda guardar de forma escrita dichos datos.

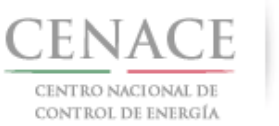

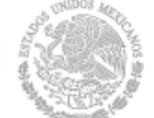

## Sección 2 Inicio de sesión

2.1 Una vez realizado el registro del interesado, se deberá Ingresar a la liga https://servicios.cenace.gob.mx/sas/Account/Login?ReturnUrl=%2fsas y llenar los campos correo electrónico y contraseña utilizados en la etapa de Registro del SAS, posteriormente seleccionar el botón **"Iniciar"** 

| SAS Ayuda -                                        | Registrarse                                      | Iniciar sesión |
|----------------------------------------------------|--------------------------------------------------|----------------|
| CENACE<br>CENTRO NACIONAL<br>DE CONTROL DE ENERGÍA | <b>SAS</b> Sistema de Administración de Subastas |                |
| Iniciar sesión                                     |                                                  |                |
|                                                    |                                                  |                |
| Correo electrónico *                               |                                                  |                |
| julian.carr:_18@hotmail.com                        |                                                  |                |
| Contraseña *                                       |                                                  |                |
|                                                    |                                                  |                |
| Recordarme                                         |                                                  |                |
| ¿Olvidaste tu contraseña?                          |                                                  |                |
| * Campos Obligatorios                              | Registrarse                                      | Iniciar        |
| © 2018 - CENACE                                    |                                                  | -              |

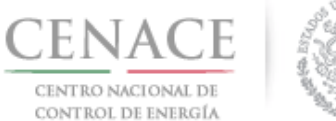

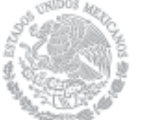

2.2 Una vez iniciada la sesión, seleccionar la opción "Continuar" en el módulo "Subasta de Largo Plazo"

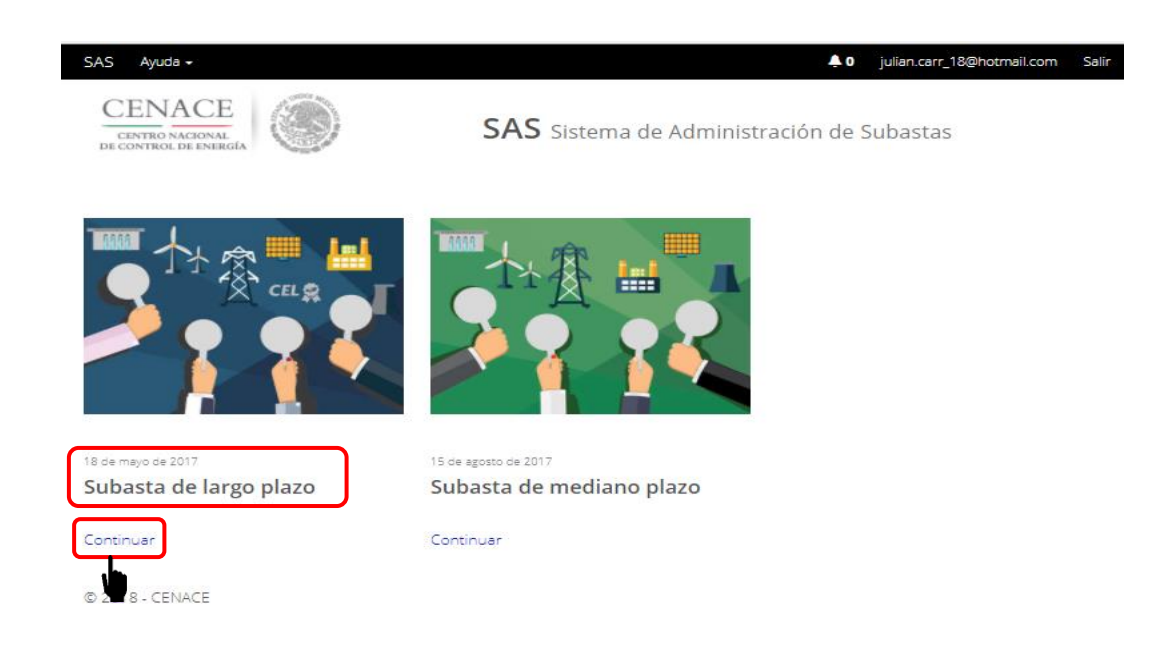

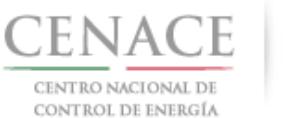

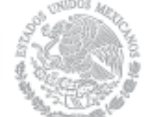

## Sección 3 Datos del Participante

3.1 Para ingresar los datos del interesado en participar en la subasta debe dar clic en la liga "Continuar" en el módulo "**Participante**".

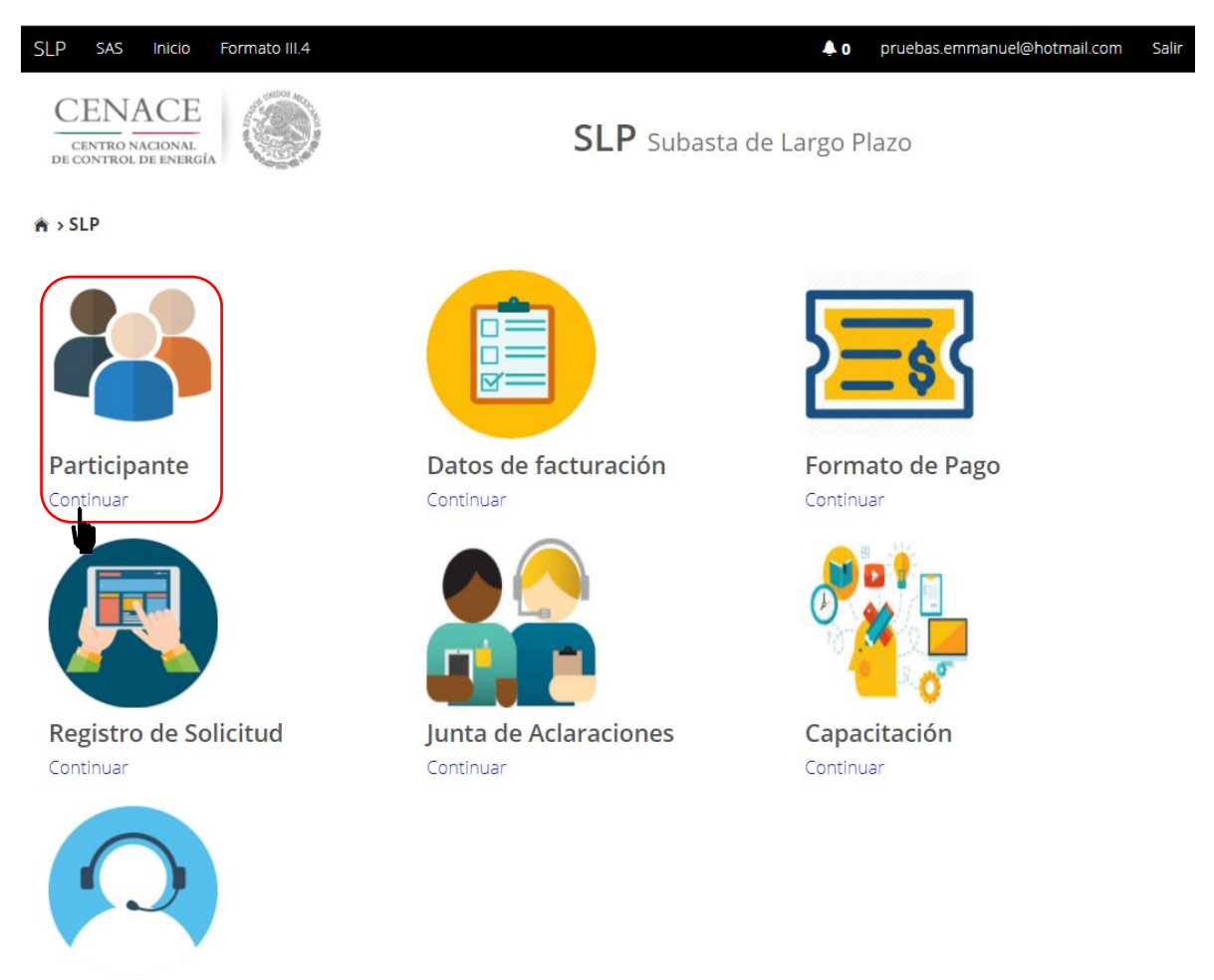

Mesa de Ayuda Continuar

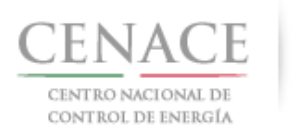

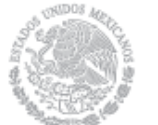

- Se deben llenar los campos solicitados por el SAS que para efecto del presente instructivo y del SAS se entenderán como **Tipo de participante:** Persona física o Persona Moral o Consorcio
- Modalidad: Vendedor o Comprador.

Respecto al llenado de estos datos generales se procederá de la siguiente manera:

\*Para el campo "Tipo de participante\*" se deberá seleccionar la opción: Persona física, Persona Moral o Consorcio (según corresponda).

\*Para el campo "Modalidad\*" se deberá seleccionar: Vendedor o Comprador (Según corresponda).

| •  | Se podrá modificar la <b>Modalidad</b> hasta antes de generar la referencia bancaría para el    |
|----|-------------------------------------------------------------------------------------------------|
|    | pago por concepto de <b>Bases de Licitación</b> . Una vez realizada la referencia bancaría para |
|    | el pago por concepto de Bases de Licitación no se podrá modificar la Modalidad con la           |
|    | que desea participar el Interesado. Si el interesado desea cambiar algún dato                   |
|    | proporcionado en los Datos de Participante, incluyendo Tipo de Participante, lo podrá           |
|    | hacer hasta la fecha de los siguientes periodos:                                                |
| a) | Como Comprador hasta antes de la fecha de inicio de registro como Comprador                     |
|    | Potencial indicada el en Anexo I.1 Calendario de las Bases de Licitación.                       |
| b) | Como Vendedor hasta antes de la fecha de inicio de la presentación de solicitudes               |
|    | de Precalificación de Ofertas de Venta indicada en el Anexo I.1 Calendario de las               |
|    | Bases de Licitación.                                                                            |
|    |                                                                                                 |
|    | z llanada los campos antorioros solossionar ol botón <b>"Enviar"</b>                            |
|    |                                                                                                 |
|    |                                                                                                 |

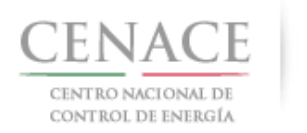

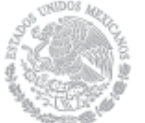

26 de abril de 2018

| CENACE<br>CENTRO NACIONAL<br>DE CONTROL DE ENERGÍA       | <b>SLP</b> Subasta de                  | ♠0 pruebas.emmanuel@hotmail.com Salir<br>Largo Plazo |
|----------------------------------------------------------|----------------------------------------|------------------------------------------------------|
| Registro de Participa                                    | ante                                   |                                                      |
| <b>'ipo de participante</b> *<br>Selecciona una opción 🔻 | Modalidad *<br>Selecciona una opción 🔻 |                                                      |
| Participante                                             |                                        |                                                      |
| FC Representante *                                       |                                        |                                                      |
| lombre(s) *                                              | Apellido paterno *                     | Apellido materno                                     |
| ódigo postal * Código país *                             | País *                                 | Estado *                                             |
|                                                          | Selecciona una opción 🔹                | Selecciona una opción 🔻                              |
| unicipio *                                               | Colonia *                              | Calle *                                              |
|                                                          | Selecciona una opción 🔹                |                                                      |
| úmero exterior * Número interior                         | Lada * Teléfono fijo *                 | Teléfono móvil *                                     |
| Campos Obligatorios                                      |                                        | Cancelar                                             |

3.2.1 En caso de que el interesado en participar en la subasta sea una persona física los datos que debe proporcionar son los siguientes:

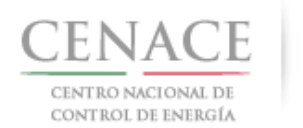

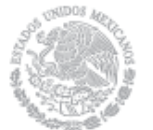

## Participante

| RFC Representant    | e *             |                        |         |                  |  |
|---------------------|-----------------|------------------------|---------|------------------|--|
| Nombre(s) *         |                 | Apellido paterno *     |         | Apellido materno |  |
| Código postal *     | Código país *   | País *                 | <b></b> | Estado *         |  |
| Municipio *         |                 | Colonia *              |         | Calle *          |  |
| Número exterior *   | Número interior | Lada * Teléfono fijo * |         | Teléfono móvil * |  |
| * Campos Obligatori | ios             |                        |         | Cancelar Enviar  |  |

- En el campo RFC Representante\* se debe ingresar la clave del registro federal de contribuyentes (RFC) con homoclave del Representante Legal o la persona física, cuando se ingresa el RFC la plataforma realiza una búsqueda en la base de datos de CENACE, en caso de encontrar el RFC algunos campos se llenarán de manera automática, de lo contrario tendremos que llenar los campos de manera manual.
- En el campo **Nombre(s)\*** se debe ingresar el nombre(s) completo(s) del Representante Legal o la persona física, sin abreviaturas.
- En el campo **Apellido paterno\*** se debe proporcionar el apellido paterno completo del Representante Legal o la persona física, sin abreviaturas.
- En el campo **Apellido materno** se debe ingresar el apellido materno completo (este campo no es obligatorio) del Representante Legal o la persona física, sin abreviaturas.
- En el campo Código postal\* se deberá proporcionar el código postal perteneciente al domicilio del Representante Legal o la persona física. al ingresar el código postal la plataforma llena de manera automática algunos campos, verificar que los campos obligatorios estén completos.
- En el campo **País**\* se debe seleccionar del catálogo el país donde se localiza el domicilio del Representante Legal o la persona física.
- En el campo **Estado**\* se debe seleccionar del catálogo el estado donde se encuentra el domicilio del Representante Legal o la persona física, si se selecciona un país extranjero, indicar "SIN REGION".

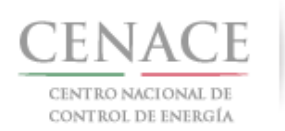

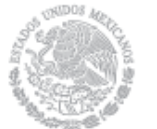

- En el campo **Municipio**\* se debe ingresar el municipio donde se localiza el domicilio del Representante Legal o la persona física. Si se selecciona un país extranjero, indicar el estado o provincia.
- En el campo Colonia\* se debe proporcionar la colonia donde se localiza el domicilio del Representante Legal o la persona física. Si se selecciona un país extranjero, indicar "NO APLICA".
- En el campo **Calle\*** se deberá ingresar el nombre de la calle donde se encuentra el domicilio del Representante Legal o la persona física.
- En el campo **Numero exterior\*** se debe proporcionar el número exterior del domicilio del Representante Legal o la persona física.
- En el campo **Numero interior** se debe proporcionar el número interior (este campo no es obligatorio) del domicilio del Representante Legal o la persona física.
- En el campo **Código país**\* se debe proporcionar el código de país utilizado para comunicarse al teléfono fijo y teléfono móvil a ingresar.
- En el campo Lada\* se debe proporcionar la clave lada utilizada para comunicarse al teléfono fijo y teléfono móvil a ingresar.
- En el campo **Teléfono fijo\*** se debe proporcionar el teléfono fijo del domicilio particular del Representante Legal o la persona física.
- En el campo **Teléfono móvil\*** se debe ingresar el teléfono móvil del Representante Legal o la persona física.
- 3.2.2 Para persona Moral:

Participante persona moral

| RFC *                 | Razón social *    |                 | Código postal *       |   |
|-----------------------|-------------------|-----------------|-----------------------|---|
| Calle *               | Número exterior * | Número interior | País *                |   |
| Estado *              | Municipio *       |                 | Colonia *             |   |
| Selecciona una opción | •                 |                 | Selecciona una opción | • |

• En el campo **RFC\*** se debe ingresar la clave del registro federal de contribuyentes (RFC) con homoclave, cuando se ingresa el RFC la plataforma realiza una búsqueda en la base de datos de CENACE, si encuentra el RFC algunos campos se llenarán de manera automática de lo

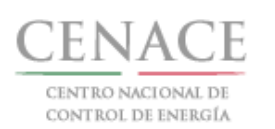

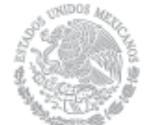

contrario tendremos que llenar los campos de manera manual, en caso de ser un persona moral extranjera deberá colocar en RFC\* XEXX010101000

- En el campo **Razón social\*** se debe ingresar la razón social de la persona moral.
- En el campo **Código postal\*** se deberá proporcionar el código postal perteneciente al domicilio de la persona moral. al ingresar el código postal la plataforma llena de manera automática algunos campos, verificar que los campos obligatorios estén completos.
- En el campo **País**\* se debe seleccionar del catálogo el país donde se localiza el domicilio de la persona moral.
- En el campo **Estado**\* se debe seleccionar del catálogo el estado donde se encuentra el domicilio de la persona moral, si se selecciona un país extranjero, indicar "SIN REGION".
- En el campo **Municipio**\* se debe ingresar el municipio donde se localiza el domicilio de la persona moral. Si se selecciona un país extranjero, indicar el estado o provincia.
- En el campo **Colonia\*** se debe proporcionar la colonia donde se localiza el domicilio de la persona moral. Si se selecciona un país extranjero, indicar "NO APLICA".
- En el campo **Calle\*** se deberá ingresar el nombre de la calle donde se encuentra el domicilio de la persona moral.
- En el campo **Numero exterior\*** se debe proporcionar el número exterior del domicilio de la persona amoral.
- En el campo **Numero interior** se debe proporcionar el número interior (este campo no es obligatorio) del domicilio de la persona moral.

Adicionalmente ingresar los datos del Representante Legal:

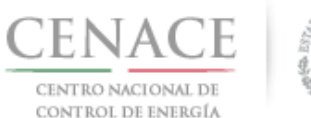

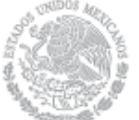

## **Representante Legal**

| RFC Representant    | e *             |                    |                 |   |                         |  |
|---------------------|-----------------|--------------------|-----------------|---|-------------------------|--|
| Nombre(s) *         |                 | Apellido paterno * |                 |   | Apellido materno        |  |
| Código postal *     | Código país *   | País *             |                 |   | Estado *                |  |
|                     |                 | Selecc             | iona una opción | • | Selecciona una opción 🔹 |  |
| Municipio *         |                 | Colonia            | ×               |   | Calle *                 |  |
|                     |                 | Selecc             | iona una opción | • |                         |  |
| Número exterior *   | Número interior | Lada *             | Teléfono fijo * |   | Teléfono móvil *        |  |
| * Campos Obligatori | ios             |                    |                 |   | Cancelar Enviar         |  |

- En el campo RFC Representante\* se debe ingresar la clave del registro federal de contribuyentes (RFC) con homoclave del Representante Legal, cuando se ingresa el RFC la plataforma realiza una búsqueda en la base de datos de CENACE, si encuentra el RFC algunos campos se llenarán de manera automática de lo contrario tendremos que llenar los campos de manera manual.
- En el campo **Nombre(s)**\* se debe ingresar el nombre(s) completo(s) del Representante Legal, sin abreviaturas.
- En el campo **Apellido paterno\*** se debe proporcionar el apellido paterno completo del Representante Legal, sin abreviaturas.
- En el campo **Apellido materno** se debe ingresar el apellido materno completo (este campo no es obligatorio) del Representante Legal sin abreviaturas.
- En el campo **Código postal\*** se deberá proporcionar el código postal perteneciente al domicilio del Representante. al ingresar el código postal la plataforma llena de manera automática algunos campos, verificar que los campos obligatorios estén completos.
- En el campo **País**\* se debe seleccionar del catálogo el país donde se localiza el domicilio del Representante Legal.
- En el campo Estado\* se debe seleccionar del catálogo el estado donde se encuentra el domicilio del Representante Legal, si se selecciona un país extranjero, indicar "SIN REGION".

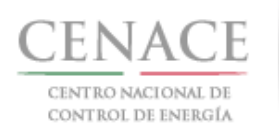

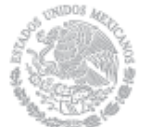

- En el campo **Municipio**\* se debe ingresar el municipio donde se localiza el domicilio del Representante Legal. Si se selecciona un país extranjero, indicar el estado o provincia.
- En el campo **Colonia**\* se debe proporcionar la colonia donde se localiza el domicilio del Representante Legal. Si se selecciona un país extranjero, indicar "NO APLICA".
- En el campo **Calle**\* se deberá ingresar el nombre de la calle donde se encuentra el domicilio del Representante Legal.
- En el campo **Numero exterior\*** se debe proporcionar el número exterior del domicilio del Representante Legal.
- En el campo **Numero interior** se debe proporcionar el número interior (este campo no es obligatorio) del domicilio del Representante Legal.
- En el campo **Código país**\* se debe proporcionar el código de país utilizado para comunicarse al teléfono fijo y teléfono móvil a ingresar.
- En el campo Lada\* se debe proporcionar la clave lada utilizada para comunicarse al teléfono fijo y teléfono móvil a ingresar.
- En el campo **Teléfono fijo\*** se debe proporcionar el teléfono fijo del domicilio particular del Representante Legal.
- En el campo **Teléfono móvil\*** se debe ingresar el teléfono móvil del Representante Legal.

#### SLP Formato III.4 Inicio **0** pruebas.emmanuel@hotmail.com Salir Consorcio Nombre \* Razón social común \* RFC común Calle \* Número exterior \* Código postal \* Número interior País \* Estado \* Municipio \* -- Selecciona una opción ---- Selecciona una opción --Colonia \* Correo electrónico \* Lada/cod país \* Teléfono \* -- Selecciona una opción -v

## 3.2.3 Como Consorcio:

• En el campo **Nombre\*** se debe ingresar el nombre completo del Consorcio.

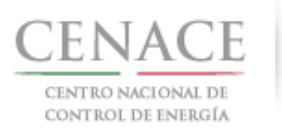

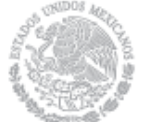

- En el campo **Razón social común\*** se debe ingresar la razón social del representante común del consorcio.
- En el campo **RFC común\*** se debe ingresar la clave del registro federal de contribuyentes (RFC) del representante común del consorcio.
- En el campo **Calle\*** se deberá ingresar el nombre de la calle donde se encuentra el domicilio del representante común del consorcio.
- En el campo **Numero exterior\*** se debe proporcionar el número exterior del domicilio del representante común del consorcio.
- En el campo **Numero interior** se debe ingresar el numero interior (este campo no es obligatorio) del domicilio del representante común del consorcio.
- En el campo **Código postal**\* se deberá proporcionar el código postal perteneciente al domicilio del representante común del consorcio.
- En el campo **País\*** se debe seleccionar del catálogo el país donde se localiza el domicilio del representante común del consorcio.
- En el campo **Estado**\* se debe seleccionar del catálogo el estado donde se encuentra el domicilio del representante común del consorcio.
- En el campo **Municipio**\* se debe ingresar el municipio donde se localiza el domicilio del representante común del consorcio.
- En el campo **Colonia**\* se debe proporcionar la colonia donde se localiza el domicilio del representante común del consorcio.
- En el campo **Correo electrónico**\* se debe proporcionar el correo electrónico del representante común del consorcio.
- En el campo Lada/cód. país\* se debe proporcionar la clave lada utilizada para comunicarse al teléfono fijo a ingresar.
- En el campo **Teléfono fijo**\* se debe proporcionar el teléfono fijo del domicilio particular del representante común del consorcio.

Adicionalmente se deben ingresar los datos del Representante legal del Representante Común:

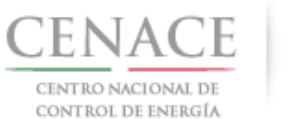

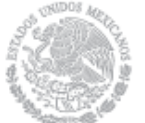

## Representante Legal del Representante Común

| RFC Representante * Nombre(s) * |                 |                         |     |                       |        |
|---------------------------------|-----------------|-------------------------|-----|-----------------------|--------|
|                                 |                 | Apellido paterno *      |     | Apellido materno      |        |
| Código postal *                 | Código país *   | País *                  | ]   | Estado *              |        |
|                                 |                 | Selecciona una opción - | - • | Selecciona una opción |        |
| Municipio *                     |                 | Colonia *               |     | Calle *               |        |
|                                 |                 | Selecciona una opción - | - • |                       |        |
| Número exterior *               | Número interior | Lada * Teléfono fijo    | *   | Teléfono móvil *      |        |
| * Campos Obligatorio            | DS              |                         |     | Cancelar              | Enviar |

- En el campo RFC Representante\* se debe ingresar la clave del registro federal de contribuyentes (RFC) con homoclave del Representante Legal o Representante Legal del Representante Común del consorcio, cuando se ingresa el RFC la plataforma realiza una búsqueda en la base de datos de CENACE, si encuentra el RFC algunos campos se llenarán de manera automática de lo contrario tendremos que llenar los campos de manera manual.
- En el campo **Nombre(s)\*** se debe ingresar el nombre(s) completo(s) del Representante Legal o Representante Legal del Representante Común del consorcio, sin abreviaturas.
- En el campo **Apellido paterno**\* se debe proporcionar el apellido paterno completo del Representante Legal o Representante Legal del Representante Común del consorcio, sin abreviaturas.
- En el campo **Apellido materno** se debe ingresar el apellido materno completo (este campo no es obligatorio) del Representante Legal del Representante Común del consorcio, sin abreviaturas.
- En el campo Código postal\* se deberá proporcionar el código postal perteneciente al domicilio del Representante Legal del Representante Común del consorcio. al ingresar el código postal la plataforma llena de manera automática algunos campos, verificar que los campos obligatorios estén completos.

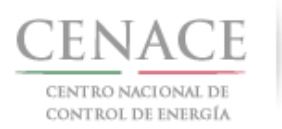

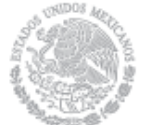

- En el campo **País\*** se debe seleccionar del catálogo el país donde se localiza el domicilio del Representante Legal del Representante Común del consorcio.
- En el campo **Estado**\* se debe seleccionar del catálogo el estado donde se encuentra el domicilio del Representante Legal del Representante Común del consorcio, si se selecciona un país extranjero, indicar "SIN REGION".
- En el campo **Municipio**\* se debe ingresar el municipio donde se localiza el domicilio del Representante Legal del Representante Común del consorcio. Si se selecciona un país extranjero, indicar el estado o provincia.
- En el campo **Colonia**\* se debe proporcionar la colonia donde se localiza el domicilio del Representante Legal del Representante Común del consorcio. Si se selecciona un país extranjero, indicar "NO APLICA".
- En el campo **Calle\*** se deberá ingresar el nombre de la calle donde se encuentra el domicilio del Representante Legal del Representante Común del consorcio.
- En el campo **Numero exterior**\* se debe proporcionar el número exterior del domicilio del Representante Legal del Representante Común del consorcio.
- En el campo **Numero interior** se debe proporcionar el número interior (este campo no es obligatorio) del domicilio del Representante Legal del Representante Común del consorcio.
- En el campo **Código país**\* se debe proporcionar el código de país utilizado para comunicarse al teléfono fijo y teléfono móvil a ingresar.
- En el campo Lada\* se debe proporcionar la clave lada utilizada para comunicarse al teléfono fijo y teléfono móvil a ingresar.
- En el campo **Teléfono fijo**\* se debe proporcionar el teléfono fijo del domicilio particular del Representante Legal del Representante Común del consorcio.
- En el campo **Teléfono móvil\*** se debe ingresar el teléfono móvil del Representante Legal del Representante Común del consorcio.
- 3.2.4 Una vez llenados todos los campos dar clic en el botón "Enviar".

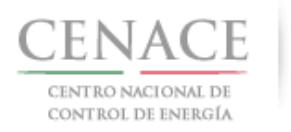

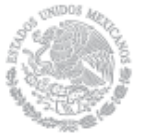

## 26 de abril de 2018

|                                                                                                    | Formato III.4                                 |                                                                                                    | 🌲 0 pruebas.emmanuel@hotmail.com Salir                                                              |
|----------------------------------------------------------------------------------------------------|-----------------------------------------------|----------------------------------------------------------------------------------------------------|----------------------------------------------------------------------------------------------------|
| <b>Tipo de participan</b><br>PERSONA FISICA                                                                                      | te *<br>•                                     | <b>Modalidad</b> *<br>Vendedor                                                                                              | Y                                                                                                   |
| Participante                                                                                                    |                                               |                                                                                                    |                                                                                                    |
| RFC Representant                                                                                                    | e *                                           |                                                                                                    |                                                                                                    |
| CACE880603AB1                                                                                                    |                                               |                                                                                                    |                                                                                                    |
| CACE880603AB1                                                                                                    |                                               | Apellido paterno *                                                                                                    | Apellido materno                                                                                    |
| CACE880603AB1 Nombre(s) * JOSÉ EMMANUEL                                                                                          |                                               | <b>Apellido paterno</b> *                                                                                                   | Apellido materno                                                                                    |
| CACE880603AB1<br>Nombre(s) *<br>JOSÉ EMMANUEL<br>Código postal *                                                                 | Código país *                                 | Apellido paterno *<br>CHÁVEZ<br>País *                                                                                      | Apellido materno<br>CASIAS<br>Estado *                                                              |
| CACE880603AB1<br>Nombre(s) *<br>JOSÉ EMMANUEL<br>Código postal *<br>61810                                                        | Código país *                                 | Apellido paterno *<br>CHÁVEZ<br>País *<br>MÉXICO                                                                            | Apellido materno<br>CASIAS<br>Estado *<br>MICHOACÁN                                                 |
| CACE880603AB1<br>Nombre(s) *<br>JOSÉ EMMANUEL<br>Código postal *<br>61810<br>Municipio *                                         | Código país *                                 | Apellido paterno *<br>CHÁVEZ<br>País *<br>MÉXICO<br>Colonia *                                                               | Apellido materno<br>CASIAS<br>Estado *<br>MICHOACÁN<br>Calle *                                      |
| CACE880603AB1<br>Nombre(s) *<br>JOSÉ EMMANUEL<br>Código postal *<br>61810<br>Municipio *<br>SALVADOR ESCALA                      | Código país *                                 | Apellido paterno *<br>CHÁVEZ<br>País *<br>MÉXICO<br>Colonia *<br>LOMA DE TEMBÚCHARO DE LAS TRANCA                           | Apellido materno CASIAS Estado * MICHOACÁN Calle * NICOLAS BRAVO                                    |
| CACE880603AB1<br>Nombre(s) *<br>JOSÉ EMMANUEL<br>Código postal *<br>61810<br>Municipio *<br>SALVADOR ESCALA<br>Número exterior * | Código país *<br>52<br>NTE<br>Número interior | Apellido paterno *<br>CHÁVEZ<br>País *<br>MÉXICO<br>Colonia *<br>LOMA DE TEMBÚCHARO DE LAS TRANCA<br>Lada * Teléfono fijo * | Apellido materno<br>CASIAS<br>Estado *<br>MICHOACÁN<br>Calle *<br>NICOLAS BRAVO<br>Teléfono móvil * |

3.1.4.1 No mostrará un mensaje de que el registro se realizó correctamente. Para volver dar clic en el botón "Inicio".

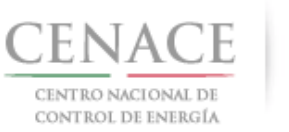

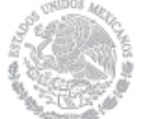

## 26 de abril de 2018

| SAS Ayuda -                              |   | <b>\$</b> 0                            | pruebas.emmanuel@hotmail.com | Salir |
|------------------------------------------|---|----------------------------------------|------------------------------|-------|
| CENTRO NACIONAL<br>DE CONTROL DE ENERGÍA | ٢ | <b>SAS</b> Sistema de Administración d | de Subastas                  |       |
| Mensaje                                  |   |                                        |                              |       |
|                                          |   |                                        |                              |       |
|                                          |   | El registro se guardó correctamente.   |                              |       |
|                                          |   |                                        | Inici                        | 0<br> |

© 2018 - CENACE

 No es posible seguir adelante sin llenar los campos marcados como obligatorios (\*), los campos que no se encuentren llenos y sean obligatorios serán marcados en rojo si se intenta continuar.

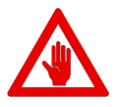

- Si el interesado desea cambiar algún dato proporcionado en los datos de Participante lo podrá hacer hasta la fecha de los siguientes periodos:
- .1 Como Comprador hasta antes de la fecha de inicio de registro como Comprador Potencial indicada el en Anexo I.1 Calendario de las Bases de Licitación.
- .2 Como Vendedor hasta antes de la fecha de presentación de solicitud de Precalificación de Ofertas de Venta indicada en el Anexo I.1 Calendario de las Bases de Licitación.

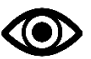

Una vez llenado los campos anteriores seleccionar el botón "Guardar".

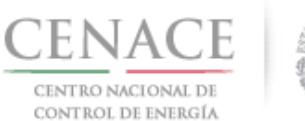

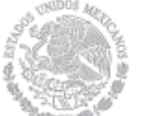

## Sección 4 Datos de facturación

4.1 Para ingresar los datos fiscales del interesado, seleccionar la opción **"Continuar"** en el módulo **"Datos de facturación"** en el SAS

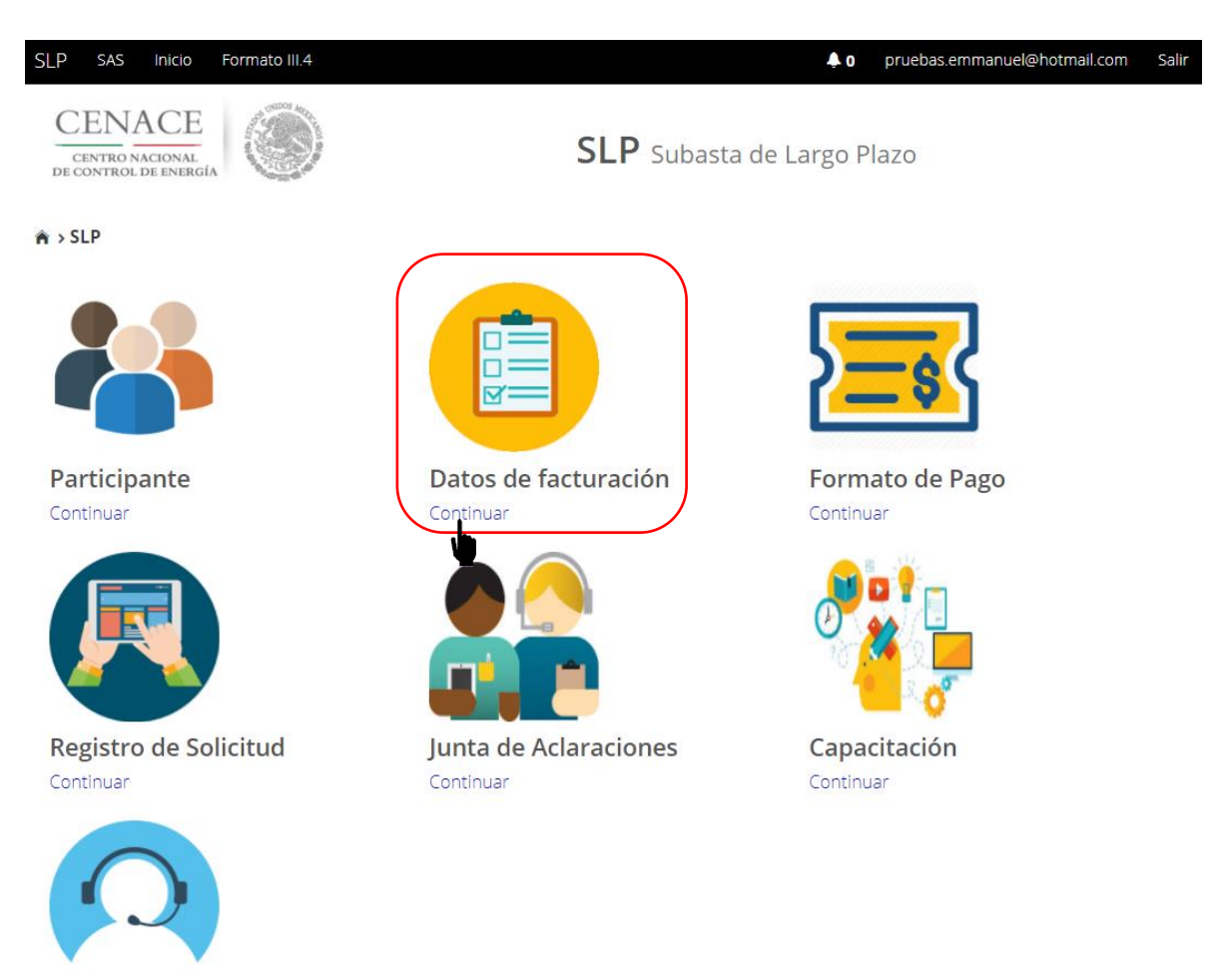

Mesa de Ayuda Continuar

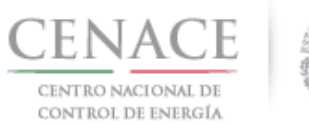

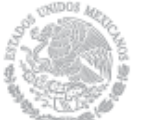

26 de abril de 2018

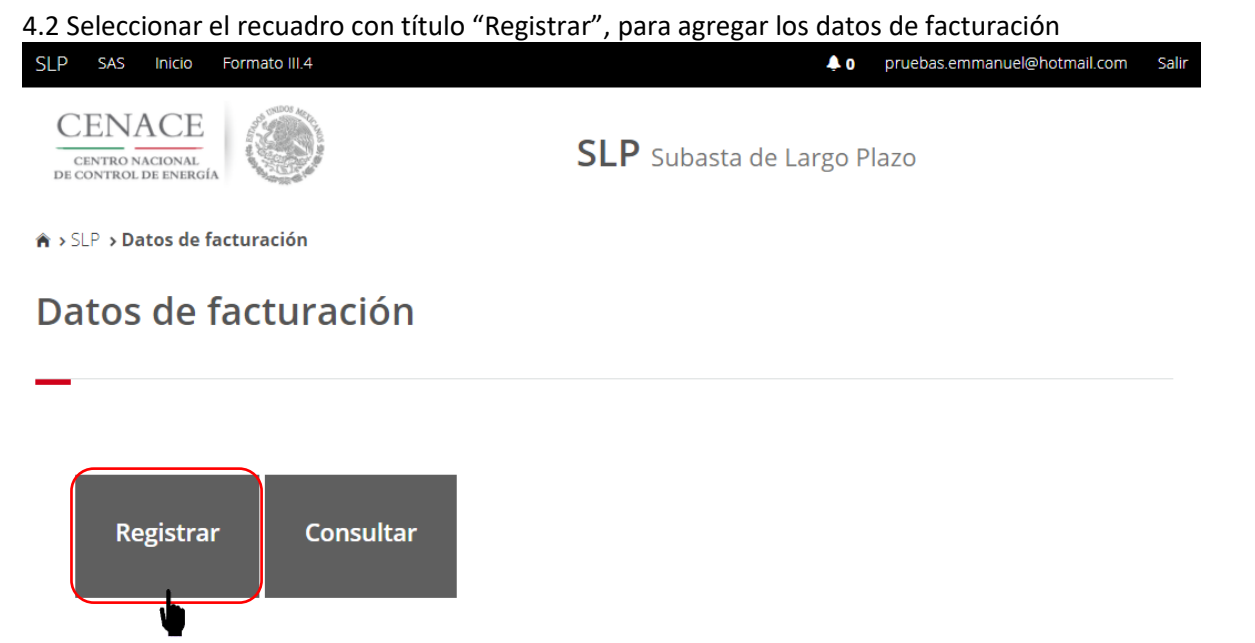

4.3 Al seleccionar el recuadro **"Registrar"**, se despliega la siguiente pantalla, en la cual se deberán llenar los "Datos de facturación" nacional o internacional.

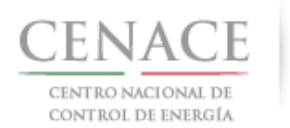

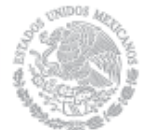

## 26 de abril de 2018

| SAS Ayuda 🗸                                                             | 4                                      | 0 julian.carr_18@hotmail.com Sa |
|-------------------------------------------------------------------------|----------------------------------------|---------------------------------|
| CENACE<br>CENTRO NACIONAL<br>DE CONTROL DE ENERGÍA                      | <b>SAS</b> Sistema de Administración d | le Subastas                     |
| ♠ → SLP → Datos de facturación → <b>Registro</b>                        |                                        |                                 |
| Datos de Facturación                                                    |                                        |                                 |
| _                                                                       |                                        |                                 |
|                                                                         |                                        |                                 |
|                                                                         |                                        |                                 |
| Nacional Internacional                                                  |                                        |                                 |
| Tipo de Persona RFC *                                                   |                                        |                                 |
| PERSONA MORAL   MTZ54159                                                | 8EDF Buscar                            |                                 |
| Razón social o denominación *                                           | Tipo empresa                           |                                 |
| GENERADORA EOLICAMAR                                                    | S.A. DE C.V.                           | Ŧ                               |
| Código Postal * País *                                                  | Estado *                               |                                 |
| 01790 MÉXICO                                                            | CIUDAD DE MÉXICO                       | •                               |
| Municipio *                                                             | Colonia *                              |                                 |
| ÁLVARO OBREGÓN                                                          | LOMAS DE SAN ÁNGEL INN                 | •                               |
| Calle *                                                                 | Número exterior * Número               | interior                        |
| GUADALAJARA                                                             | 23 5                                   |                                 |
| Correo electrónico para envío de factura *                              |                                        |                                 |
| juan.samudio.1233@hotmail.com                                           |                                        |                                 |
|                                                                         |                                        |                                 |
| * Campos Obligatorios<br>** Una vez registrados los datos no habrán mod | ficaciones                             | Cancelar Guardar                |
|                                                                         |                                        |                                 |

Para el llenado de los campos en la opción "Nacional" se tomará en cuenta lo siguiente:

- En el campo **Tipo de persona** se debe seleccionar la opción Persona Física o Persona Moral (según corresponda).
- En el campo **RFC\*** se debe ingresar la clave del registro federal de contribuyentes (RFC) de la persona física o moral, nacional, cuando se ingresa el RFC la plataforma realiza una búsqueda en la base de datos de CENACE, si encuentra el RFC algunos

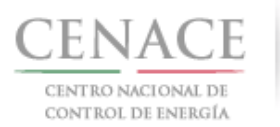

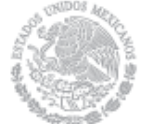

campos se llenarán de manera automática de lo contrario tendremos que llenar los campos de manera manual.

- En el campo **Razón social o denominación**\* se debe ingresar la razón social o denominación completo de la persona física o moral, nacional.
- En el campo Tipo de empresa se debe seleccionar del catálogo una de las abreviaciones correspondientes al tipo de empresa (S.A. DE C.V./S.A./S.A.S./S.L./S.L.L./S.C./S. DE R.L./S.A.P.I. DE C.V.).
- En el campo **Código postal**\* se deberá proporcionar el código postal perteneciente a la dirección fiscal de la persona física o moral, nacional, al ingresar el código postal la plataforma llena de manera automática algunos campos, verificar que los campos obligatorios estén completos.
- En el campo **País\*** se debe seleccionar del catálogo el país donde se localiza la dirección fiscal de la persona física o moral, nacional.
- En el campo **Estado**\* se debe seleccionar del catálogo el estado donde se encuentra la dirección fiscal de la persona física o moral, nacional. Si se selecciona un país extranjero, indicar "SIN REGION".
- En el campo **Municipio**\* se debe ingresar el municipio donde se localiza la dirección fiscal de la persona física o moral, nacional. Si se selecciona un país extranjero, indicar el estado o provincia.
- En el campo **Colonia\*** se debe proporcionar la colonia donde se localiza a la dirección fiscal de la persona física o moral, nacional. si se selecciona un país extranjero, indicar "NO APLICA".
- En el campo **Calle**\* se deberá ingresar el nombre de la calle donde se encuentra la dirección fiscal de la persona física o moral, nacional.
- En el campo **Numero exterior**\* se debe proporcionar el numero exterior la dirección fiscal de la persona física o moral, nacional.
- En el campo **Numero interior** se debe proporcionar el numero interior (el campo no es obligatorio) de la dirección fiscal de la persona física o moral, nacional.
- En el campo **Correo electrónico para envío de factura**\* se debe proporcionar el correo electrónico al cual se enviará la factura.

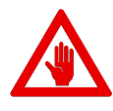

No es posible seguir adelante sin llenar los campos marcados como obligatorios (\*), los campos que no se encuentren llenos y sean obligatorios serán marcados en rojo si se desea continuar.

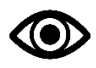

Una vez llenado los campos anteriores seleccionar el botón "Guardar".

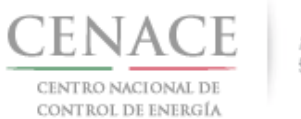

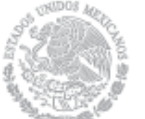

26 de abril de 2018

| SAS Ayuda -                                                                      |         |                    | ♠ o         | julian.carr_18@hotmail.com | Sa |
|----------------------------------------------------------------------------------|---------|--------------------|-------------|----------------------------|----|
| Datos de Facturación                                                             |         |                    |             |                            |    |
| _                                                                                |         |                    |             |                            |    |
|                                                                                  |         |                    |             |                            |    |
| Nacional Internacional                                                           |         |                    |             |                            |    |
| RFC *                                                                            |         |                    |             |                            |    |
| XEXX010101000                                                                    |         |                    |             |                            |    |
| Razón social o denominación *                                                    |         |                    |             |                            |    |
| GENERADOR 123 S.A. DE C.V.                                                       |         |                    |             |                            |    |
| Código Postal * País *                                                           |         | Estado *           |             |                            |    |
| 3120000 CHILE                                                                    | •       | LIBERTADOR O'HIGGI | NS          | T                          |    |
| Municipio *                                                                      | Colonia | *                  |             |                            |    |
| CHEPICA                                                                          | COLCH   | AGUA               |             |                            |    |
| Calle *                                                                          |         | Número exterior *  | Número inte | erior                      |    |
| LIBERTADOR                                                                       |         | 35                 | 3           |                            |    |
| Correo electrónico para envío de factura *                                       |         |                    |             |                            |    |
| edr_jose.19@hotmail.com                                                          |         |                    |             |                            |    |
|                                                                                  |         |                    |             |                            |    |
| * Campos Obligatorios<br>** Una vez registrados los datos no habrán modificacior | nes     |                    |             | Cancelar Guard             |    |
| 5                                                                                |         |                    |             |                            |    |
| © 2018 - CENACE                                                                  |         |                    |             |                            |    |

Para el llenado de los campos en la opción "Internacional" se tomará en cuenta lo siguiente:

- En el campo **Razón social o denominación**\* se debe ingresar la razón social o denominación completo de la persona física o moral, extranjera.
- En el campo **Código postal**\* se deberá proporcionar el código postal perteneciente al domicilio de la persona física o moral, extranjera.
- En el campo **País\*** se debe seleccionar del catálogo el país donde se localiza la dirección fiscal domicilio de la persona física o moral, extranjera.
- En el campo **Estado**\* se debe seleccionar del catálogo el estado donde se encuentra la dirección fiscal de la persona física o moral, extranjera.
- En el campo **Municipio**\* se debe ingresar el municipio donde se localiza la dirección fiscal de la persona física o moral, extranjera.

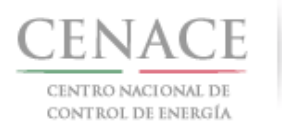

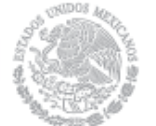

- En el campo **Colonia**\* se debe proporcionar la colonia donde se localiza la dirección fiscal de la persona física o moral, extranjera.
- En el campo **Calle\*** se deberá ingresar el nombre de la calle donde se encuentra la dirección fiscal de la persona física o moral, extranjera.
- En el campo **Numero exterior**\* se debe proporcionar el numero exterior de la dirección fiscal de la persona física o moral, extranjera.
- En el campo **Numero interior** se debe proporcionar el numero interior (el campo no es obligatorio) de la dirección fiscal de la persona física o moral, extranjera.
- En el campo **Correo electrónico para envío de factura**\* se debe proporcionar el correo electrónico al cual se enviará la factura.

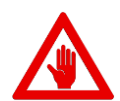

No es posible seguir adelante sin llenar los campos marcados como obligatorios (\*), los campos que no se encuentren llenos y sean obligatorios serán marcados en rojo si intentamos continuar.

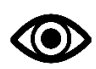

Una vez llenado los campos anteriores seleccionar el botón "Guardar".

4.4 Una vez guardados los datos de facturación, se mostrará la pantalla indicando que los datos de facturación se han registrado correctamente. Para volver al inicio del SAS dar clic en el botón "Inicio".

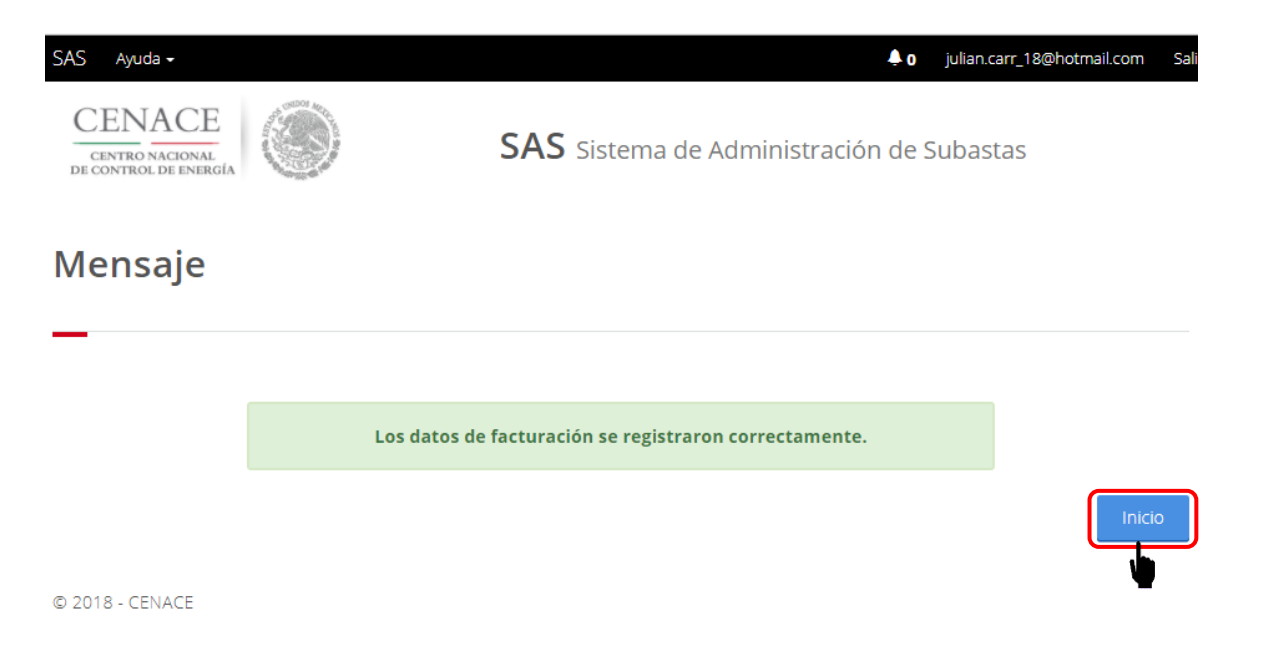

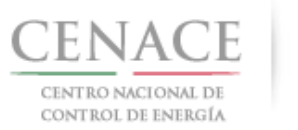

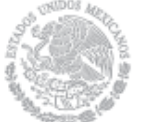

26 de abril de 2018

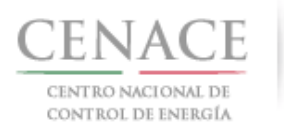

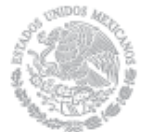

## Sección 5 Pagos

- 5.1 Pago para obtener la Referencia bancaria de las **"Bases de Licitación"** de la Subasta de Largo Plazo SLP-1/2018
  - 5.1.1 Para obtener el Formato de pago para la compra de Bases de Licitación, seleccionar la opción **"Continuar"** en el módulo **"Formato de Pago"** del SAS

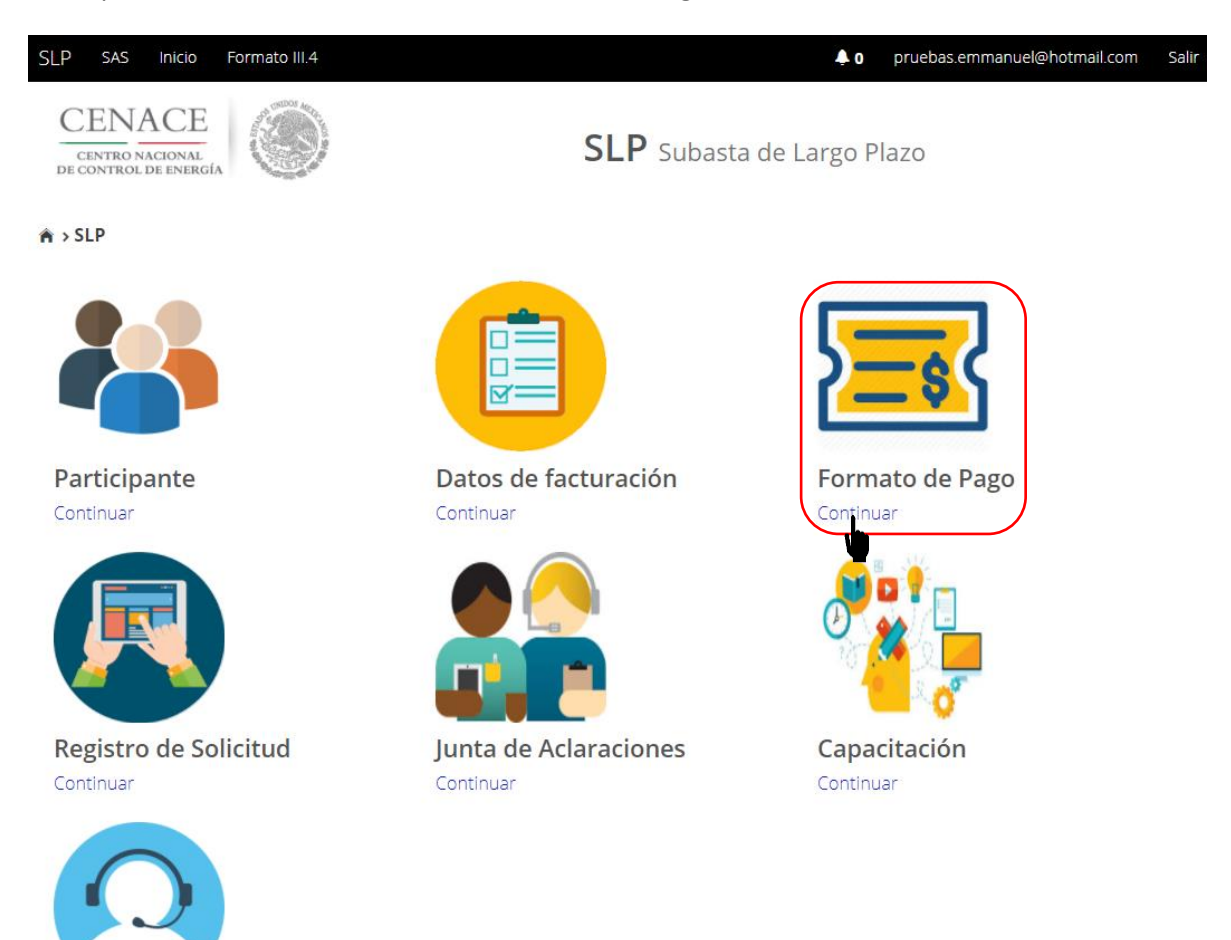

Mesa de Ayuda Continuar

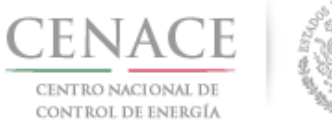

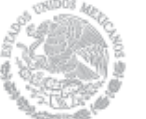

26 de abril de 2018

5.1.2 Marcar la casilla con la descripción **"Bases de licitación"**, una vez marcada la casilla seleccionar el botón **"Siguiente"** 

Paso 1
Paso 2

Seleccionar pagos
Paso 2

Datos de facturación
Generar referencia

Precalificación
Ofertas de Venta
Total ofertas
0

Siguiente
Consultar
Consultar
Consultar

5.1.3 Seleccionar los **"Datos de Facturación\*"** cargados en el módulo datos de facturación y el **"Uso de CFDI\*"** correspondiente

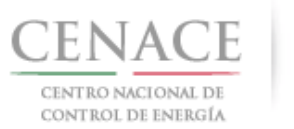

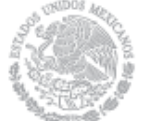

## 26 de abril de 2018

| SLP SAS Inicio Formato III.4     | aración                     |                          | <b>≜o</b> p | ruebas.emmanuel@hotmail.com | n Sali |
|----------------------------------|-----------------------------|--------------------------|-------------|-----------------------------|--------|
| Datos de Factura                 | ción                        |                          |             |                             |        |
| _                                |                             |                          |             |                             |        |
| Paso 1<br>Seleccionar pagos Date | o 2<br>os de facturación Ge | so 3<br>nerar referencia |             |                             |        |
| Datos de Facturación *           | Uso de CFDI *               |                          |             |                             |        |
| PRODUCCIONES DE ENERGÍA NACION   | IAL :  ADQUISICIÓN DE MI    | ERCANCÍAS 🔹              |             |                             |        |
| Datos de Facturación             |                             |                          |             |                             |        |
| RFC CACE880603AB1                |                             |                          |             |                             |        |
| Nombre o razón social PRODUCCI   | ONES DE ENERGÍA NACIONAL    | S.A. DE C.V.             |             |                             |        |
| Calle NICOLAS BRAVO S/N          |                             | Colonia ZIRAHUÉN         |             |                             |        |
| Municipio SALVADOR ESCALANTE     |                             | Estado MICHOACÁN         |             |                             |        |
| Código postal 61810              |                             | Correo electrónico de r  | notificac   | ión                         |        |
|                                  |                             |                          |             |                             |        |
| * Campos Obligatorios            |                             |                          | Agregar     | Cancelar Siguie             | nte    |

Para el llenado de los campos se tomará en cuenta lo siguiente:

- En el campo Datos de Facturación\* se debe seleccionar una opción de los Datos de facturación cargados en el módulo "Datos de facturación" o si desea registrar un nuevo módulo de datos de facturación seleccionar el botón Agregar. Al seleccionar una opción se despliegan los datos de facturación.
- En el campo Uso de CFDI\* se debe seleccionar del catálogo una de las opciones correspondientes al Uso del Comprobante Fiscal Digital por Internet (CFDI), conforme a los requerimientos del interesado.

**Nota:** Los Datos de facturación y el Uso de CFDI seleccionados, son los datos que se tomaran para generar el comprobante de pago. Se mostrará un mensaje de confirmación de la información proporcionada. El CENACE no emitirá nuevas facturas por lo que el Interesado debe estar completamente seguro de que los datos proporcionados son correctos.

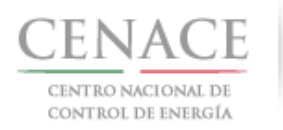

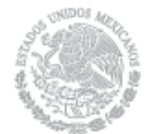

|   | Confirmación                                                                                                   |                                                   |                               |             |          |                 |                  |          |       |
|---|----------------------------------------------------------------------------------------------------|---------------------------------------------------|-------------------------------|-------------|----------|-----------------|------------------|----------|-------|
|   | ¿Confirma los datos de facturación seleccionados?                                                              |                                                   |                               |             |          |                 |                  |          |       |
|   |                                                                                                    |                                                   |                               |             |          | Confir          | mar              | Can      | celar |
|   |                                                                                                    | Una vez lle                                       | nado los campo                | s anterior  | es sele  | ccionar el b    | otón <b>"Sig</b> | uiente". |       |
|   |                                                                                                    | Dar clic en                                       | confirmar para                | generar la  | refere   | ncia banca      | ria.             |          |       |
| ! | 5.1.4 Presionar el botón 🛃 para descargar el <b>"Formato de pago"</b> , para el pago de Bases de<br>Licitación |                                                   |                               |             |          |                 |                  |          |       |
|   |                                                                                                    | CENACE<br>CENTRO NACIONAL<br>DE CONTROL DE ENERGI |                               | SAS Sister  | ma de Ad | ministración de | Subastas         |          |       |
|   | 1                                                                                                    | ♠ → SLP → Referencia                              | bancaria <b>&gt; Consulta</b> |             |          |                 |                  |          |       |
|   |                                                                                                    | Consulta                                          |                               |             |          |                 |                  |          |       |
|   |                                                                                                    | _                                                 |                               |             |          |                 |                  |          |       |
|   |                                                                                                    | Folio único: S                                    | SLP2017010161                 |             |          |                 |                  |          |       |
|   | P                                                                                                    | ago                                               | Referencia bancaria           | Total       | Pagado   | Formato de pago | Comprobante      | de pago  |       |
|   | E                                                                                                    | ases de licitación                                | SLP201701042032237A22         | \$33,315.06 | ×        | Ŧ               |                  |          |       |
|   |                                                                                                    | © 2018 - SAS                                      |                               |             |          |                 |                  |          |       |

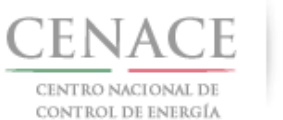

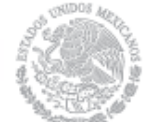

## 5.1.5 Al descargar el **Formato de pago de las Bases de licitación** se mostrará la Referencia bancaria, importe total y tres opciones de realizar el pago de Bases de Licitación.

CENACE CENTRO NACIONAL DE CONTROL DE ENERGÍA CENTRO NACIONAL DE CONTROL DE ENERGIA REFERENCIA DE PAGO - BASES DE LICITACIÓN

| INFORMACIÓN CUENTA BANCARIA - PAGO EN VENTANILLA    |                               |  |  |
|-----------------------------------------------------|-------------------------------|--|--|
| Beneficiario: CENTRO NACIONAL DE CONTROL DE ENERGÍA |                               |  |  |
| Número de Referencia:                               | SLP201701042032237A22         |  |  |
| mporte Total: \$33,315.06                           |                               |  |  |
| Banco:                                              | Banco Santander (México) S.A. |  |  |
| Convenio:                                           | 5516                          |  |  |
| Cuenta:                                             | 65504692743                   |  |  |

| INFORMACIÓN CUENTA BANCARIA - TRANSFERENCIA MISMO BANCO (SANTANDER) |                                       |  |  |  |
|---------------------------------------------------------------------|---------------------------------------|--|--|--|
| Beneficiario:                                                       | CENTRO NACIONAL DE CONTROL DE ENERGÍA |  |  |  |
| Número de Referencia:                                               | SLP201701042032237A22                 |  |  |  |
| Importe Total:                                                      | \$33,315.06                           |  |  |  |
| Banco:                                                              | Banco Santander (México) S.A.         |  |  |  |
| Cuenta:                                                             | 65504692743                           |  |  |  |

| INFORMACIÓN CUENTA BANCARIA - TRANSFERENCIAS INTERBANCARIAS |                                       |  |  |  |
|-------------------------------------------------------------|---------------------------------------|--|--|--|
| Beneficiario:                                               | CENTRO NACIONAL DE CONTROL DE ENERGÍA |  |  |  |
| Número de Referencia:                                       | SLP201701042032237A22                 |  |  |  |
| Importe Total:                                              | \$33,315.06                           |  |  |  |
| Banco:                                                      | Banco Santander (México) S.A.         |  |  |  |
| Cuenta CLABE:                                               | 014180655046927437                    |  |  |  |

Campos en los cuales se ingresa la referencia de pago dependiendo cada banco - Referencia - Concepto - Motivo de pago - Concepto SPEI - Concepto de pago - Referencia beneficiario

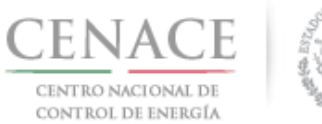

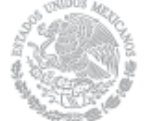

5.1.6 Para regresar al menú principal o regresar al menú de pagos, seleccionar el campo "SLP" o "Referencia bancaria" como se muestra en la pantalla

| CENACE<br>CENTRO NACIONAL<br>DE CONTROL DE ENERGI |                       | SAS Sister  | ma de Ac | lministración de S | Subastas            |
|---------------------------------------------------|-----------------------|-------------|----------|--------------------|---------------------|
| 🔒 >SLP > Referencia                               | bancaria > Consulta   |             |          |                    |                     |
| Consulta                                          |                       |             |          |                    |                     |
| _                                                 |                       |             |          |                    |                     |
| Folio único: S                                    | SLP2017010161         |             |          |                    |                     |
| Pago                                              | Referencia bancaria   | Total       | Pagado   | Formato de pago    | Comprobante de pago |
| Bases de licitación                               | SLP201701042032237A22 | \$33,315.06 | ×        | Ŧ                  |                     |
|                                                   |                       |             |          |                    |                     |

- © 2018 SAS
- 5.1.7 Al presionar el botón **"Consultar"** en la sección **"Referencia bancaria"**, podrá verificar el estatus del pago y descargar el Formato de pago en caso de requerirlo.

| CENACE<br>CENTROL DE ENERGIA<br>SAS Sistema de Administración de Subastas                      |
|------------------------------------------------------------------------------------------------|
| ♠ >SLP > Referencia bancaria                                                                   |
| Referencia bancaria                                                                            |
| —                                                                                              |
| Paso 1     Paso 2       Seleccionar pagos     Datos de facturación   Paso 3 Generar referencia |
| <ul> <li><sup>∞</sup> Bases de licitación ✓</li> <li><sup>∞</sup> Precalificación</li> </ul>   |
| Ofertas de Venta                                                                               |
| Total ofertas 0                                                                                |
| Siguiente                                                                                      |
| © 2018 - SAS                                                                                   |

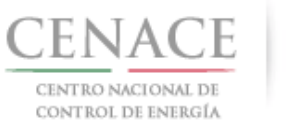

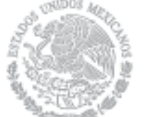

26 de abril de 2018

5.1.7.1 En la sección "Consulta", en el caso de que aparezca una \* en la columna "Pagado" indica que no se ha validado el pago y al presionar el botón <sup>⊥</sup> de la columna "Formato de pago" podrá descargar el formato de pago en caso de requerirlo de nueva cuenta.

| CENACE<br>CENTRO NACIONAL<br>DE CONTROL DE ENERG |                                 | SAS Siste   | ma de Administración d | le Subastas         |
|--------------------------------------------------|---------------------------------|-------------|------------------------|---------------------|
| ♠ → SLP → Referencia                             | a bancaria <b>&gt; Consulta</b> |             |                        |                     |
| Consulta                                         |                                 |             |                        |                     |
| _                                                |                                 |             |                        |                     |
| Folio único:                                     | SLP2017010161                   |             |                        |                     |
| Pago                                             | Referencia bancaria             | Total       | Pagado Formato de pago | Comprobante de pago |
| Bases de licitación                              | SLP201701042032237A22           | \$33,315.06 | ×                      |                     |
| © 2018 - SAS                                     |                                 |             | -                      |                     |

5.1.7.2 En la sección "Consulta", una ✓ en la columna "Pagado" indica que ya se ha validado el pago y una vez validado puede descargar el Comprobante de pago.
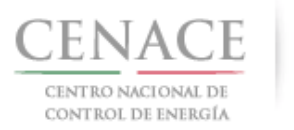

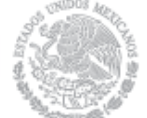

#### 26 de abril de 2018

| CENTRO NACIONAL<br>DE CONTROL DE ENER          | GÍA                              |                                                                                                    |                                                                                                    |                                                                                                    |                     |           |            |
|------------------------------------------------|----------------------------------|----------------------------------------------------------------------------------------------------|----------------------------------------------------------------------------------------------------|----------------------------------------------------------------------------------------------------|---------------------|-----------|------------|
| A → SLP → Referenci                            | ia bancaria <b>&gt; Consulta</b> |                                                                                                    |                                                                                                    |                                                                                                    |                     |           |            |
| Consulta                                       |                                  |                                                                                                    |                                                                                                    |                                                                                                    |                     |           |            |
| _                                              |                                  |                                                                                                    |                                                                                                    |                                                                                                    |                     |           |            |
|                                                |                                  |                                                                                                    |                                                                                                    |                                                                                                    |                     |           |            |
| Folio único:                                   | SLP2017010161                    |                                                                                                    |                                                                                                    |                                                                                                    |                     |           |            |
|                                                |                                  |                                                                                                    |                                                                                                    |                                                                                                    |                     |           |            |
| Pago                                           | Referencia bancaria              | Total                                                                                                    | Pagado                                                                                                    | Formato de pago                                                                                                    | Comprobant          | e de pago |            |
| Bases de licitación                            | SLP201701042032237A22            | \$33,315.06                                                                                                    | ~                                                                                                    | Ŧ                                                                                                    |                     | ±         |            |
|                                                |                                  |                                                                                                    |                                                                                                    |                                                                                                    |                     |           |            |
| © 2018 - SAS                                   |                                  |                                                                                                    |                                                                                                    |                                                                                                    |                     |           |            |
| 7 2 Dara                                       | descargar of "C                  | omnrohan                                                                                                    | to do                                                                                                    | Pago" sole                                                                                                    | ccionar (           | al hatá   | in 🛃 de la |
|                                                | uescargar er <b>C</b>            | o do pogo                                                                                                    | ie ue                                                                                                    | rago sele                                                                                                    |                     |           |            |
| colum                                          | ina compropante                  | e de bago                                                                                                    |                                                                                                    |                                                                                                    |                     |           |            |
|                                                | CONTROL AND                      |                                                                                                    |                                                                                                    | CONTROL DE                                                                                                    | NEDOIA              |           |            |
| ENACE                                          |                                  | CENTRO NA<br>REFERENCI                                                                                                    | ACIONAL D                                                                                                    | OF CONTROL DE I                                                                                                    | ENERGIA             |           |            |
| ENACE<br>ENTRO NACIONAL<br>CONTROL DE ENERGÍA  |                                  | CENTRO NA<br>REFERENCI                                                                                                    | ACIONAL D<br>A DE PAG                                                                                                    | DE CONTROL DE I<br>O - BASES DE LIC                                                                                            | ENERGIA<br>CITACIÓN |           |            |
| ENACE<br>ENTRO NACIONAL<br>CONTROL DE ENERGÍA  |                                  | CENTRO NA<br>REFERENCI                                                                                                    | ACIONAL D<br>A DE PAG                                                                                                    | DE CONTROL DE I<br>O - BASES DE LIC                                                                                            | ENERGIA<br>CITACIÓN |           |            |
| ENACE<br>ENTRO NACIONAL<br>CONTROL DE ENERGÍA  |                                  | CENTRO NA<br>REFERENCI                                                                                                    | ACIONAL D<br>A DE PAG                                                                                                    | DE CONTROL DE I                                                                                                    | ENERGIA<br>CITACIÓN |           |            |
| ENACE<br>ENTRO NACIONAL<br>CONTROL DE ENERGÍA  |                                  | CENTRO NA<br>REFERENCI                                                                                                    | CIONAL D<br>A DE PAG                                                                                                    | DE CONTROL DE F                                                                                                    | ENERGIA<br>CITACIÓN |           |            |
| ENACE<br>ENTRO NACIONAL<br>CONTROL DE ENERGÍA  | C<br>Fi                          | CENTRO NA<br>REFERENCI                                                                                                    | CIONAL D<br>A DE PAG                                                                                                    | DE CONTROL DE I<br>O - BASES DE LIC                                                                                            | ENERGIA<br>DITACIÓN |           |            |
| ENACE<br>EENTRO NACIONAL<br>CONTROL DE ENERGÍA | C<br>Fi                          | CENTRO NA<br>REFERENCI<br>COMPROBANTE DE<br>Tolio único: SLP2<br>Referencia: SLP2                                                                                                    | CIONAL D<br>A DE PAGO<br>2017010161<br>2017010420                                                                                                    | DE CONTROL DE H<br>O - BASES DE LIC                                                                                            | ENERGIA<br>JITACIÓN |           |            |
| ENACE<br>ENTRO NACIONAL<br>CONTROL DE ENERGÍA  | C<br>Fi<br>Fi                    | CENTRO NA<br>REFERENCI<br>COMPROBANTE DE<br>Iolio único: SLP2<br>Referencia: SLP2<br>Fecha: 12/03                                                                                                    | CIONAL D<br>A DE PAGO<br>017010161<br>017010420<br>1/2018                                                                                                    | DE CONTROL DE I<br>O - BASES DE LIC                                                                                            | ENERGIA<br>LITACIÓN |           |            |
| ENACE<br>EENTRO NACIONAL<br>CONTROL DE ENERGÍA | C<br>C<br>F<br>F                 | CENTRO NA<br>REFERENCI<br>COMPROBANTE DE<br>olio único: SLP2<br>Referencia: SLP2<br>Fecha: 12/03<br>Hora: 01:24                                                                                                    | CIONAL D<br>A DE PAGO<br>017010161<br>017010420<br>0/2018<br>+ p. m.                                                                                                    | DE CONTROL DE H<br>O - BASES DE LIC                                                                                            | ENERGIA<br>JITACIÓN |           |            |
| ENACE<br>EENTRO NACIONAL<br>CONTROL DE ENERGÍA | C<br>Fi<br>Fi                    | CENTRO NA<br>REFERENCI<br>COMPROBANTE DE<br>Colio único: SLP2<br>Referencia: SLP2<br>Fecha: 12/03<br>Hora: 01:24<br>Lugar: Méxic                                                                                                    | CIONAL D<br>A DE PAGO<br>017010161<br>017010420<br>0/2018<br>4 p. m.<br>20, Distrito 1                                                                                               | DE CONTROL DE I<br>O - BASES DE LIC<br>1<br>032237A22<br>Federal                                                               | ENERGIA<br>DITACIÓN |           |            |
| ENACE<br>EENTRO NACIONAL<br>CONTROL DE ENERGÍA | C<br>Fr<br>Fr                    | CENTRO NA<br>REFERENCI<br>Olio único: SLP2<br>Referencia: SLP2<br>Fecha: 12/03<br>Hora: 01:24<br>Lugar: Méxic<br>Subtotal: \$28,7                                                                                                    | CIONAL D<br>A DE PAGO<br>017010161<br>017010420<br>1/2018<br>1 p. m.<br>20, Distrito 1<br>19.88 MXN                                                                                  | DE CONTROL DE I<br>O - BASES DE LIC<br>1<br>032237A22<br>Federal                                                               | ENERGIA<br>DITACIÓN |           |            |
| ENACE<br>EENTRO NACIONAL<br>CONTROL DE ENERGÍA | C<br>Fr<br>F                     | CENTRO NA<br>REFERENCI<br>COMPROBANTE DE<br>Colio único: SLP2<br>Referencia: SLP2<br>Fecha: 12/03<br>Hora: 01:24<br>Lugar: Méxic<br>Subtotal: \$28,7<br>IVA: \$4,59                                                                                                    | CIONAL D<br>A DE PAGO<br>017010161<br>017010420<br>0/2018<br>4 p. m.<br>20, Distrito 1<br>219.88 MXN<br>25.18 MXN                                                                    | DE CONTROL DE I<br>O - BASES DE LIC<br>1<br>032237A22<br>Federal                                                               | ENERGIA<br>DITACIÓN |           |            |
| ENACE<br>EENTRO NACIONAL<br>CONTROL DE ENERGÍA | C<br>C<br>F<br>C<br>F            | CENTRO NA<br>REFERENCI<br>Olio único: SLP2<br>Referencia: SLP2<br>Fecha: 12/03<br>Hora: 01:24<br>Lugar: Méxic<br>Subtotal: \$28,7<br>IVA: \$4,59<br>Total: \$33,3                                                                                                    | E PAGO<br>017010161<br>017010161<br>017010420<br>0/2018<br>1 p. m.<br>19.88 MXN<br>19.88 MXN<br>15.06 MXN                                                                            | PE CONTROL DE I<br>O - BASES DE LIC<br>1<br>032237A22<br>Federal                                                               | ENERGIA<br>LITACIÓN |           |            |
| ENACE<br>EENTRO NACIONAL<br>CONTROL DE ENERGÍA | C<br>Fr<br>F                     | CENTRO NA<br>REFERENCI<br>COMPROBANTE DE<br>colio único: SLP2<br>Referencia: SLP2<br>Fecha: 12/03<br>Hora: 01:24<br>Lugar: Méxic<br>Subtotal: \$28,7<br>IVA: \$4,59<br>Total: \$33,3<br>DIRECCION FISO                                                                      | CIONAL D<br>A DE PAGO<br>017010161<br>017010420<br>1/2018<br>1 p. m.<br>20, Distrito 1<br>19.88 MXN<br>15.18 MXN<br>15.18 MXN<br>15.06 MXN<br>CAL                                    | PE CONTROL DE I<br>O - BASES DE LIC<br>1<br>032237A22<br>Federal                                                               | ENERGIA<br>DITACIÓN |           |            |
| ENACE<br>EENTRO NACIONAL<br>CONTROL DE ENERGÍA | F.<br>F.<br>Raz                  | CENTRO NA<br>REFERENCI<br>COMPROBANTE DE<br>Colio único: SLP2<br>Referencia: SLP2<br>Fecha: 12/03<br>Hora: 01:24<br>Lugar: Méxic<br>Subtotal: \$28,7<br>IVA: \$4,59<br>Total: \$33,3<br>DIRECCION FISE<br>Zón Social: GENE                                                  | E PAGO<br>017010161<br>017010420<br>02018<br>0 p. m.<br>19.88 MXN<br>15.06 MXN<br>15.06 MXN<br>CAL<br>ERADOR S                                                                       | E CONTROL DE I<br>O - BASES DE LIC<br>1<br>032237A22<br>Federal<br>N                                                           | ENERGIA<br>DITACIÓN |           |            |
| ENACE<br>ENTRO NACIONAL<br>CONTROL DE ENERGÍA  | F.<br>F.<br>Raz                  | CENTRO NA<br>REFERENCI<br>COMPROBANTE DE<br>Colio único: SLP2<br>Referencia: SLP2<br>Fecha: 12/03<br>Hora: 01:24<br>Lugar: Méxic<br>Subtotal: \$28,7<br>IVA: \$4,59<br>Total: \$33,3<br>DIRECCION FIS<br>Zón Social: GENI<br>R.F.C.: CAS2                                   | E PAGO<br>017010161<br>017010420<br>102018<br>1 p. m.<br>10.0 jistrito 1<br>19.88 MXN<br>15.18 MXN<br>15.06 MXN<br>15.06 MXN<br>CAL<br>ERADOR S<br>152159FGT                         | E CONTROL DE I<br>O - BASES DE LIC<br>1<br>032237A22<br>Federal<br>N<br>N<br>SOLAR FOUR, S.A                                   | ENERGIA<br>DITACIÓN |           |            |
| ENACE<br>ENTRO NACIONAL<br>CONTROL DE ENERGÍA  | C<br>Fr<br>R                     | CENTRO NA<br>REFERENCI<br>Olio único: SLP2<br>Referencia: SLP2<br>Fecha: 12/03<br>Hora: 01:24<br>Lugar: Méxic<br>Subtotal: \$28,7<br>IVA: \$4,59<br>Total: \$33,3<br>DIRECCION FIS<br>cón Social: GENI<br>R.F.C.: CAS4<br>Dirección: CAR1<br>Colonia: LOM/                  | E PAGO<br>017010161<br>017010420<br>//2018<br>0.p.m.<br>0.0. Distrito 1<br>19.88 MXN<br>15.18 MXN<br>15.18 MXN<br>15.06 MXN<br>CAL<br>ERADOR S<br>152159FGT<br>DENAS 85<br>AS DE SAN | E CONTROL DE I<br>O - BASES DE LIC<br>1<br>032237A22<br>Federal<br>N<br>SOLAR FOUR, S.A<br>F<br>6<br>N ÁNGEL INN               | UTACIÓN             |           |            |
| ENACE<br>ENTRO NACIONAL<br>CONTROL DE ENERGÍA  | C<br>Fr<br>R                     | CENTRO NA<br>REFERENCI<br>Olio único: SLP2<br>Referencia: SLP2<br>Fecha: 12/03<br>Hora: 01:24<br>Lugar: Méxic<br>Subtotal: \$28,7<br>IVA: \$4,59<br>Total: \$33,3<br>DIRECCION FIS<br>cón Social: GENI<br>R.F.C.: CAS4<br>Dirección: CAR1<br>Colonia: LOM/<br>Entidad: CIUD | E PAGO<br>017010161<br>017010420<br>//2018<br>0.p.m.<br>19.88 MXN<br>05.18 MXN<br>15.06 MXN<br>15.06 MXN<br>152159FGT<br>DENAS 85<br>AS DE SAN<br>AD DE MÉ                           | E CONTROL DE I<br>O - BASES DE LIC<br>1<br>032237A22<br>Federal<br>N<br>N<br>SOLAR FOUR, S.A<br>F<br>6<br>N ÁNGEL INN<br>EXICO | ENERGIA<br>DITACIÓN |           |            |

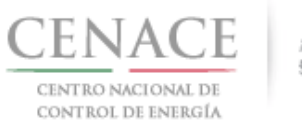

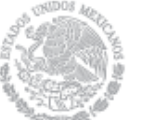

5.1.8 Para regresar al menú principal, seleccionar el campo "SLP" como se muestra en la pantalla

| P201701042032237A22 | \$33,315.06 | ×                                       | <u>+</u>                                         | *                                                              |
|---------------------|-------------|-----------------------------------------|--------------------------------------------------|----------------------------------------------------------------|
|                     |             |                                         |                                                  |                                                                |
| ferencia bancaria   | Total       | Pagado F                                | ormato de pago                                   | Comprobante de pago                                            |
| )                   | 2017010161  | '2017010161<br>:ferencia bancaria Total | '2017010161<br>:ferencia bancaria Total Pagado F | '2017010161<br>:ferencia bancaria Total Pagado Formato de pago |

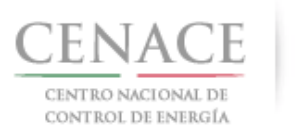

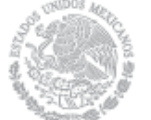

Instructivo de uso de Sitio SLP-1/2018 26 de abril de 2018

- 5.2 Pago por concepto de Evaluación de solicitud como Comprador Potencial en la Subasta de Largo Plazo SLP-1/2018
  - 5.2.1 Para obtener el Formato de pago por concepto de la evaluación de solicitud como Comprador Potencial, seleccionar la opción **"Continuar"** en el módulo **"Formato de Pago"** del SAS.

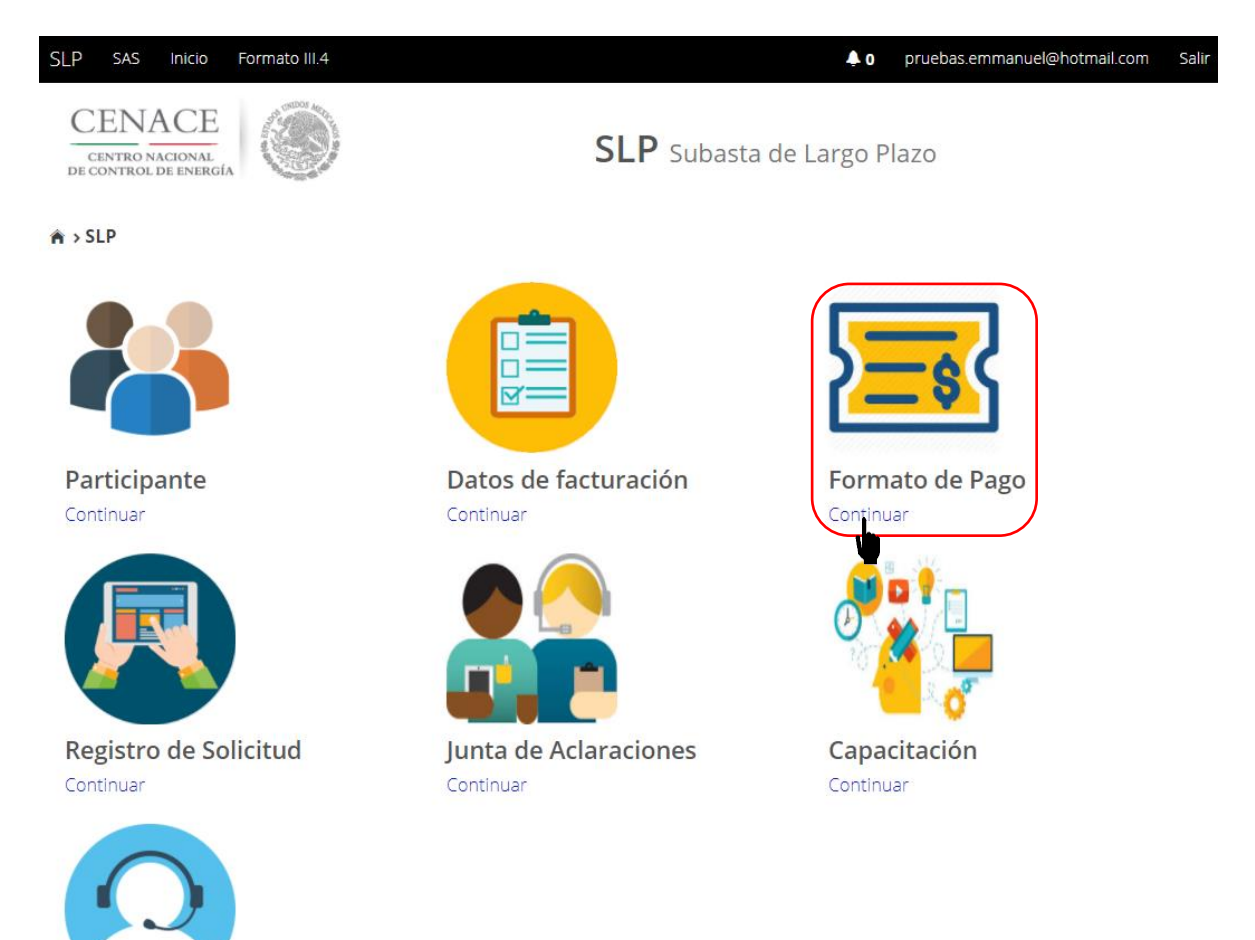

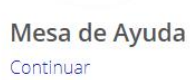

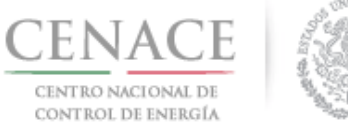

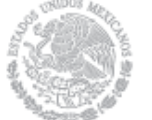

5.2.2 Marcar la casilla **"Comprador potencial"**, previamente se debió haber pagado las **Bases de licitación** o debe estar marcada la casilla con la descripción **"Bases de licitación"** 

|                                                                       | SAS Sistema de Administración de Subastas |
|-----------------------------------------------------------------------|-------------------------------------------|
| 🛪 > SLP > Referencia bancaria                                         |                                           |
| Referencia bancaria                                                   |                                           |
| _                                                                     |                                           |
| Paro 1 Paro 2                                                         | Page 3                                    |
| Seleccionar pagos Datos de facturació                                 | in Generar referencia                     |
| <ul> <li>Bases de licitación </li> <li>Comprador potencial</li> </ul> |                                           |
| Siguiente Consultar                                                   |                                           |
| © 2018 - SAS                                                          |                                           |
| Una vez marcadas las casillas selecc                                  | ionar el botón Siguiente.                 |

5.2.2.1 Si selecciona el botón Siguiente, sin marcar la casilla **"Bases de licitación"** o que las Bases de licitación no estén pagadas o validadas, el sistema no dejara continuar y se desplegara la siguiente pantalla

| CENTRO NACIONAL<br>DE CONTROL DE ENERGÍA | SAS Sistema de Administración de Subastas                          |        |
|------------------------------------------|--------------------------------------------------------------------|--------|
| Mensaje                                  |                                                                    |        |
| _                                        | El pago de bases de licitación no ha sido seleccionado o generado. |        |
|                                          |                                                                    | Inicio |
| © 2018 - CENACE                          |                                                                    |        |
| Para continuar sel                       | eccione el botón Inicio.                                           |        |

Página 40

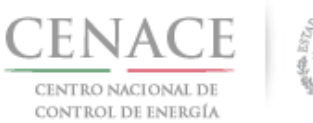

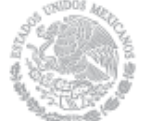

5.2.3 Seleccionar los **"Datos de Facturación\*"** cargados en el módulo datos de facturación y el **"Uso de CFDI\*"** correspondiente

| CENACE<br>DE CONTROL DE ENERGIA<br>DE CONTROL DE ENERGIA                                                  |     |
|----------------------------------------------------------------------------------------------------|-----|
| ♠ > SLP > Datos de facturación > Facturación                                                              |     |
| Datos de Facturación                                                                                      |     |
| _                                                                                                    |     |
| Paso 1<br>Seleccionar pagos Paso 2<br>Datos de facturación Generar referencia                             |     |
| Datos de Facturación *     Uso de CFDI *       GENERADO EOLICOS DIEZ DEL ORIENTE, ▼     GASTOS EN GENERAL |     |
| Datos de Facturación                                                                                      |     |
| RFC CAS451365ASE                                                                                          |     |
| Nombre o razón social GENERADO EOLICOS DIEZ DEL ORIENTE, S.A.                                             |     |
| Calle OLIVAR 78 8 Colonia OLIVAR DE LOS PADRES                                                            |     |
| Municipio ÁLVARO OBREGÓN Estado CIUDAD DE MÉXICO                                                          |     |
| Código postal 01780 Correo electrónico de notificación                                                    |     |
| * Campos Obligatorios Agregar Cancelar Gua                                                                | rda |

Para el llenado de los campos se tomará en cuenta lo siguiente:

- En el campo Datos de Facturación\* se debe seleccionar una opción de los Datos de facturación cargados en el módulo "Datos de facturación" o si desea registrar un nuevo Dato de facturación seleccionar el botón Agregar. Al seleccionar una opción se despliegan los datos de facturación.
- En el campo **Uso de CFDI\*** se debe seleccionar del catálogo una de las opciones correspondientes al Uso del Comprobante Fiscal Digital por Internet (CFDI), conforme a los requerimientos del interesado.

**Nota:** Los Datos de facturación y el Uso de CFDI seleccionados, son los datos que se tomaran para generar el comprobante de pago. Se mostrará un mensaje de confirmación debido a

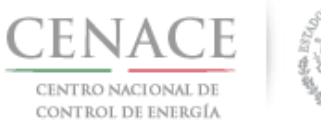

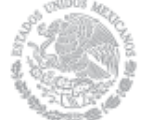

que el CENACE no emitirá nuevas facturas por lo que el Interesado debe estar completamente seguro de que los datos proporcionados son correctos.

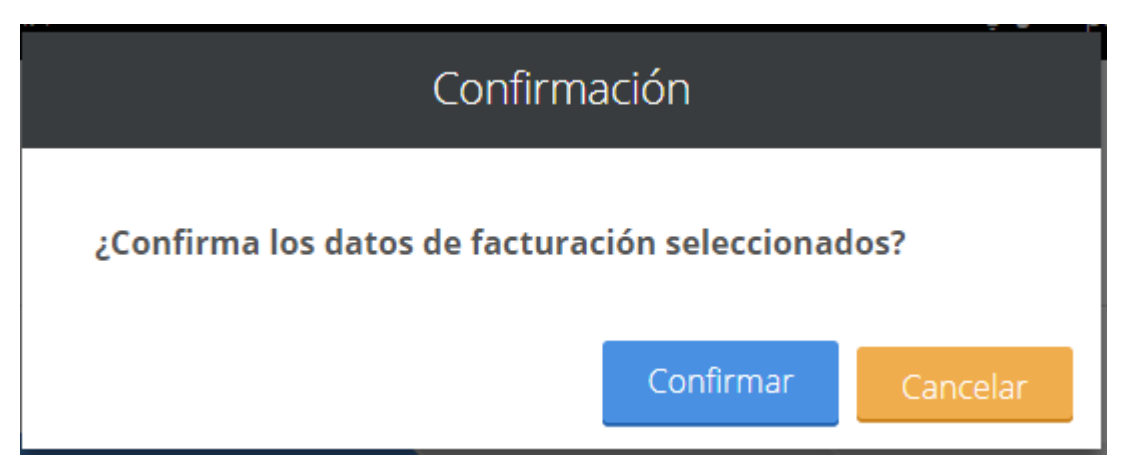

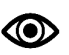

Una vez llenado los campos anteriores seleccionar el botón "Siguiente".

Dar clic en confirmar para generar la referencia bancaria.

5.2.4 Presionar el botón <sup>1</sup>/<sub>2</sub> para descargar el **"Formato de pago"**, para el pago de evaluación de solicitud como Comprador Potencial

| CENACE<br>CENTRO NACIONAL<br>DE CONTROL DE ENERGÍA |                              | SAS Sistem   | a de Adr                                                                                                    | ninistración de S | ubastas             |
|----------------------------------------------------|------------------------------|--------------|----------------------------------------------------------------------------------------------------|-------------------|---------------------|
| ♠ → SLP → Referencia b                             | ancaria <b>&gt; Consulta</b> |              |                                                                                                    |                   |                     |
| Consulta                                           |                              |              |                                                                                                    |                   |                     |
| _                                                  |                              |              |                                                                                                    |                   |                     |
| Folio único: S                                     | LP2017010162                 |              |                                                                                                    |                   |                     |
| Pago                                               | Referencia bancaria          | Total        | Pagado                                                                                                    | Formato de pago   | Comprobante de pago |
| Bases de licitación                                | SLP201701042132237A35        | \$33,315.06  | <ul> <li>Image: A second second s</li></ul> | Ŧ                 |                     |
| Comprador potencial                                | SLP201701042231531A04        | \$333,150.55 | ×                                                                                                    | Ŧ                 |                     |
| © 2018 - SAS                                       |                              |              |                                                                                                    |                   |                     |

Página 42

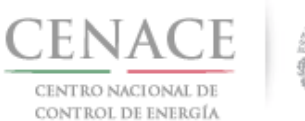

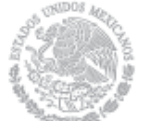

# 5.2.5 Al descargar el Formato de pago se mostrará la Referencia bancaria, importe total y tres opciones de realizar el pago de evaluación de solicitud como Comprador Potencial

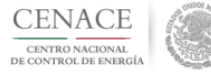

CENTRO NACIONAL DE CONTROL DE ENERGIA REFERENCIA DE PAGO - COMPRADOR POTENCIAL

| INFORMACIÓN CUENTA BANCARIA - PAGO EN VENTANILLA |                                       |  |  |  |
|--------------------------------------------------|---------------------------------------|--|--|--|
| Beneficiario:                                    | CENTRO NACIONAL DE CONTROL DE ENERGÍA |  |  |  |
| Número de Referencia:                            | SLP201701042231531A04                 |  |  |  |
| Importe Total:                                   | \$333,150.55                          |  |  |  |
| Banco:                                           | Banco Santander (México) S.A.         |  |  |  |
| Convenio:                                        | 5516                                  |  |  |  |
| Cuenta:                                          | 65504692743                           |  |  |  |

| INFORMACIÓN CUENTA BANCARIA - TRANSFERENCIA MISMO BANCO (SANTANDER) |                               |  |  |  |
|---------------------------------------------------------------------|-------------------------------|--|--|--|
| eneficiario: CENTRO NACIONAL DE CONTROL DE ENERGÍA                  |                               |  |  |  |
| Número de Referencia:                                               | SLP201701042231531A04         |  |  |  |
| Importe Total:                                                      | \$333,150.55                  |  |  |  |
| Banco:                                                              | Banco Santander (México) S.A. |  |  |  |
| Cuenta:                                                             | 65504692743                   |  |  |  |

| INFORMACIÓN CUENTA BANCARIA - TRANSFERENCIAS INTERBANCARIAS |                                       |  |  |  |
|-------------------------------------------------------------|---------------------------------------|--|--|--|
| Beneficiario:                                               | CENTRO NACIONAL DE CONTROL DE ENERGÍA |  |  |  |
| Número de Referencia:                                       | SLP201701042231531A04                 |  |  |  |
| Importe Total:                                              | \$333,150.55                          |  |  |  |
| Banco:                                                      | Banco Santander (México) S.A.         |  |  |  |
| Cuenta CLABE:                                               | 014180655046927437                    |  |  |  |

Campos en los cuales se ingresa la referencia de pago dependiendo cada banco - Referencia - Concepto - Motivo de pago - Concepto SPEL - Concepto de pago - Referencia beneficiario

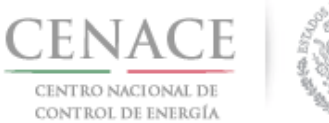

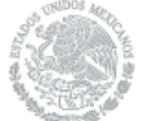

5.2.6 Para regresar al menú principal o regresar al menú de pagos, seleccionar el campo **"SLP"** o **"Referencia bancaria"** como se muestra en la pantalla.

| CENTRO NACIONAL<br>DE CONTROL DE ENERGÍA |                        | SAS Sistem   | a de Adr | ninistración de S | ubastas                    |
|------------------------------------------|------------------------|--------------|----------|-------------------|----------------------------|
| 🛪 SLP > Referencia b                     | ancaria > Consulta     |              |          |                   |                            |
| Consulta                                 |                        |              |          |                   |                            |
| _                                        |                        |              |          |                   |                            |
| Folio único: S                           | LP2017010162           | Tetel        | Decide   |                   | Construction of the second |
| Pago<br>Pagos do licitación              | SL D201701042122227425 | (22.215.06   | Pagado   | Formato de pago   | Comprobante de pago        |
| Comprador potencial                      | SLP201701042231531A04  | \$333,150.55 | ×        | Ŧ                 |                            |
| © 2018 - SAS                             |                        |              |          |                   |                            |

5.2.7 Al presionar el botón **"Consultar"** en la sección **"Referencia bancaria"**, podrá verificar el estatus del pago y descargar el Formato de pago en caso de requerirlo.

| CENACE<br>DE CONTROL DE ENERGÍA<br>SAS Sistema de Administración de Subastas                         |  |
|----------------------------------------------------------------------------------------------------|--|
| ♠ > SLP > Referencia bancaria                                                                        |  |
| Referencia bancaria                                                                                  |  |
| -                                                                                                    |  |
| Paso 1     Paso 2     Paso 3       Seleccionar pagos     Datos de facturación     Generar referencia |  |
| 🖗 Bases de licitación 💙                                                                              |  |
| * Comprador potencial                                                                                |  |
| Siguiente Consultar                                                                                  |  |
| © 2018 - SAS                                                                                         |  |

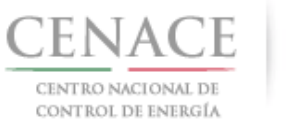

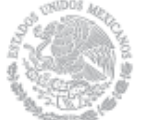

26 de abril de 2018

5.2.7.1 En la sección **"Consulta"**, una **×** en la columna **"Pagado"** indica que no se ha validado el pago y al presionar el botón <sup>⊥</sup> de la columna **"Formato de pago"** podrá descargar el formato de pago en caso de requerirlo de nueva cuenta.

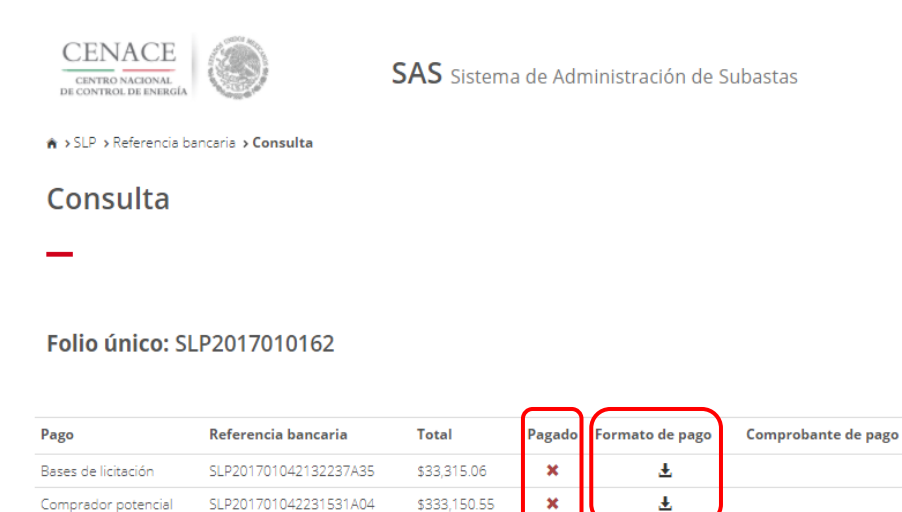

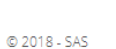

5.2.7.2 En la sección **"Consulta"**, una **«** en la columna **"Pagado"** indica que ya se ha validado el pago y una vez validado puede descargar el Comprobante de pago.

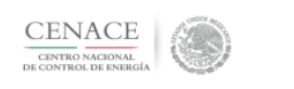

SAS Sistema de Administración de Subastas

♠ > SLP > Referencia bancaria > Consulta

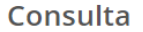

#### Folio único: SLP2017010162

| Pago                | Referencia bancaria   | Total        | Pagado | Formato de pago | Comprobante de pago |
|---------------------|-----------------------|--------------|--------|-----------------|---------------------|
| Bases de licitación | SLP201701042132237A35 | \$33,315.06  | ~      | Ŧ               | Ŧ                   |
| Comprador potencial | SLP201701042231531A04 | \$333,150.55 | ~      | Ŧ               |                     |

© 2018 - SAS

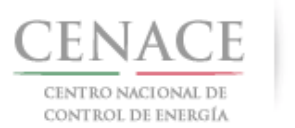

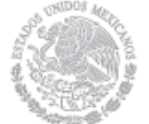

# 5.2.7.3 Para descargar el **"Comprobante de Pago"** seleccionar el botón 🛓 de la columna Comprobante de pago.

| CENTRO NACIONAL<br>DE CONTROL DE ENERGÍA |                                                       |
|------------------------------------------|-------------------------------------------------------|
|                                          |                                                       |
|                                          | COMPROBANTE DE PAGO                                   |
|                                          | Folio único: SLP2017010162                            |
|                                          | Referencia: SLP201701042231531A04                     |
|                                          | Fecha: 12/03/2018                                     |
|                                          | Hora: 04:23 p. m.                                     |
|                                          | Lugar: México, Distrito Federal                       |
|                                          | Subtotal: \$287,198.75 MXN                            |
|                                          | IVA: \$45,951.80 MXN                                  |
|                                          | Total: \$333,150.55 MXN                               |
|                                          | DIRECCION FISCAL                                      |
|                                          | Razón Social: GENERADO EOLICOS DIEZ DEL ORIENTE, S.A. |
|                                          | R.F.C.: CAS451365ASE                                  |
|                                          | Calonia: OLIVAR 788                                   |
|                                          | Entidad: CIUDAD DE MÉXICO                             |
|                                          | C.P.: 01780                                           |
|                                          |                                                       |

5.2.8 Para regresar al menú principal, seleccionar el campo "SLP" como se muestra en la pantalla.

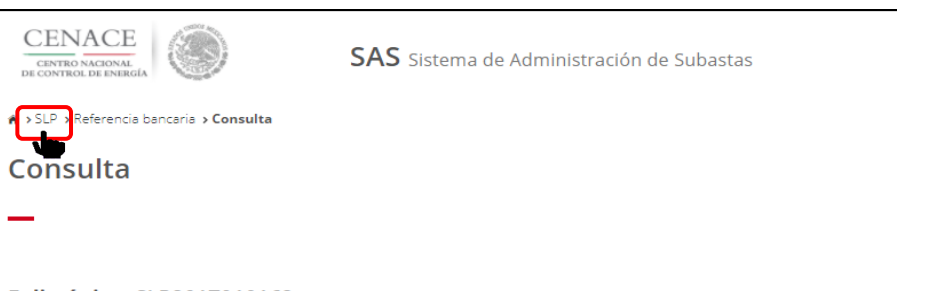

#### Folio único: SLP2017010162

| Pago                | Referencia bancaria   | Total        | Pagado | Formato de pago | Comprobante de pago |
|---------------------|-----------------------|--------------|--------|-----------------|---------------------|
| Bases de licitación | SLP201701042132237A35 | \$33,315.06  | 1      | Ŧ               | Ŧ                   |
| Comprador potencial | SLP201701042231531A04 | \$333,150.55 | ~      | Ŧ               | Ŧ                   |

© 2018 - SAS

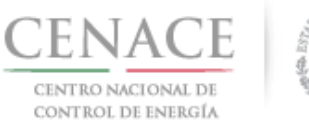

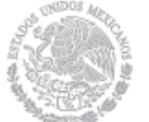

- 5.3 Pago por concepto de evaluación de Solicitud de Precalificación y Ofertas de venta en la Subasta de Largo Plazo SLP-1/2018.
  - 5.3.1 Para obtener el Formato de pago para la evaluación de Solicitud de Precalificación y Ofertas de Venta, seleccionar la opción **"Continuar"** en el módulo **"Formato de Pago"** del SAS

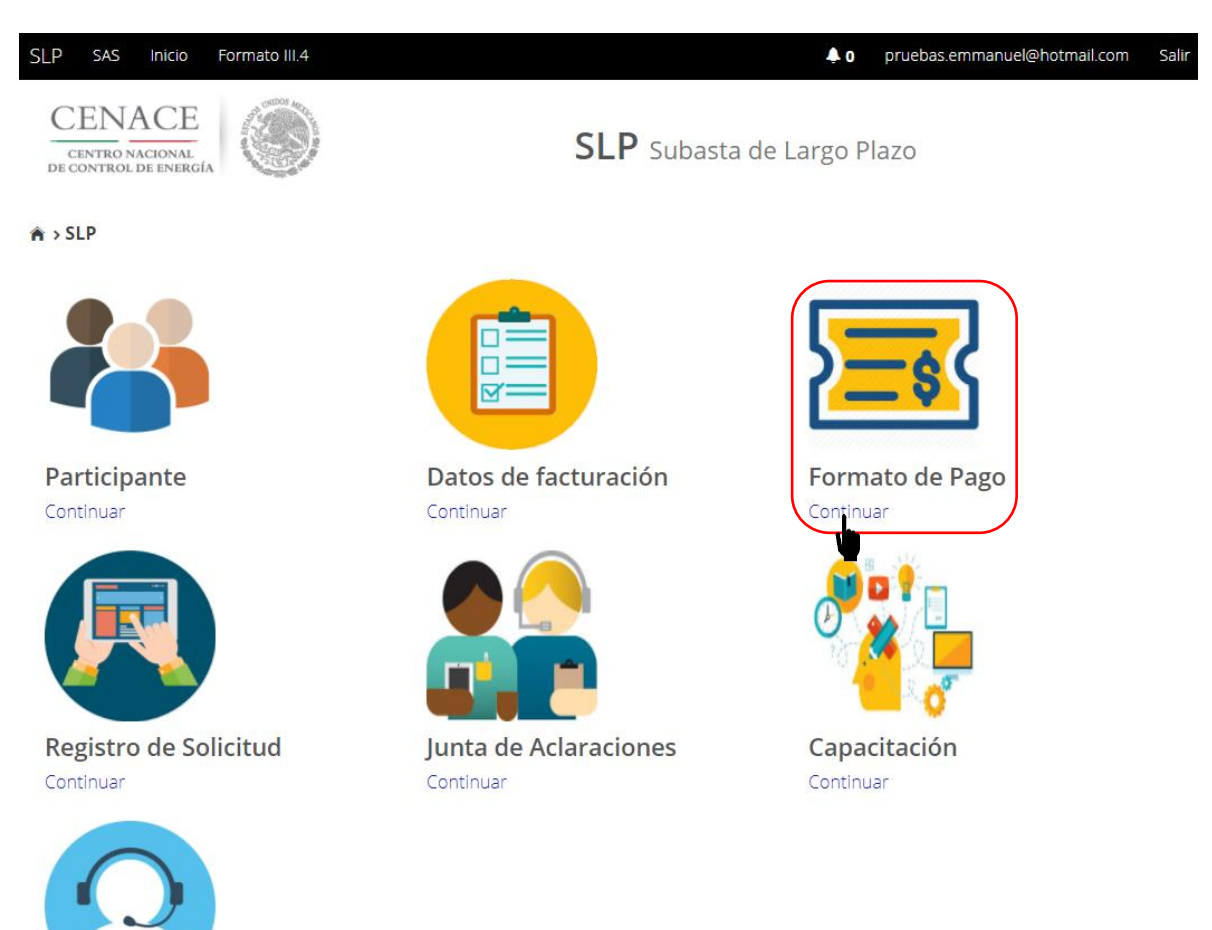

Mesa de Ayuda Continuar

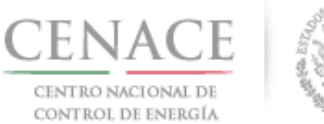

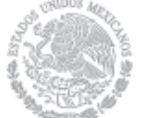

26 de abril de 2018

5.3.2 Marcar la casilla **"Precalificación"** y automáticamente se marcará la casilla **"Ofertas de venta"**, previamente se debió haber pagado y validado las **Bases de licitación** o debe estar marcada la casilla con la descripción **"Bases de licitación"**.

| <ul> <li>► &gt; SLP &gt; Referencia bancaria</li> <li>Caso 1 Paso 2 Paso 3 Generar referencia</li> <li>Pases de licitación </li> <li>Precalificación</li> <li>Ofertas de Venta 1</li> <li>Total ofertas 1</li> </ul>                                                                                                    |                                                                                                    | SAS Sistema de Administración de Subastas |
|----------------------------------------------------------------------------------------------------|----------------------------------------------------------------------------------------------------|-------------------------------------------|
| Paso 1       Paso 2       Paso 3         Seleccionar pagos       Paso 3       Generar referencia                                                                                                    | ♠ > SLP > Referencia bancaria                                                                                      |                                           |
| Paso 1<br>Seleccionar pagos     Paso 2<br>Datos de facturación     Paso 3<br>Generar referencia                 Bases de licitación                   Precalificación                                                                                                    | Referencia bancaria                                                                                                |                                           |
| Paso 1<br>Seleccionar pagos     Paso 2<br>Datos de facturación     Paso 3<br>Generar referencia <ul> <li>Bases de licitación</li> <li>Precalificación</li> <li>Ofertas de Venta<br/>Total ofertas             </li></ul> Total ofertas         1           Siguiente         Consultar                                                                                                    | -                                                                                                    |                                           |
| Paso 1<br>Seleccionar pagos     Paso 2<br>Datos de facturación     Paso 3<br>Generar referencia <ul> <li>Bases de licitación</li> <li>Precalificación</li> <li>Ofertas de Venta<br/>Total ofertas             </li></ul> <li>I</li> <ul> <li>Siguiente</li> <li>Consultar</li> </ul> <ul> <li>Siguiente</li> <li>Consultar</li> </ul> <ul> <li>Siguiente</li> <li>Consultar</li> </ul> <ul> <li>Total ofertas</li> <li>I</li> </ul> |                                                                                                    |                                           |
| <ul> <li>Bases de licitación</li> <li>Precalificación</li> <li>Ofertas de Venta Total ofertas 1 </li> </ul>                                                                                                    | Paso 1<br>Seleccionar pagos Paso 2<br>Datos de facturació                                                          | n Generar referencia                      |
| Siguiente Consultar                                                                                                    | <ul> <li>Bases de licitación </li> <li>Precalificación</li> <li>Ofertas de Venta</li> <li>Total ofertas</li> </ul> |                                           |
| 0 2010 SAC                                                                                                    | Siguiente Consultar                                                                                                |                                           |

Nota: La casilla **"Ofertas de venta"** se seleccionará automáticamente, para generar una Referencia bancaria de al menos Una Oferta de Venta. Esto no limita al Licitante de elegir el número de Ofertas de Venta que desee, para participar en la Subasta.

Una vez marcadas las casillas seleccionar el botón Siguiente

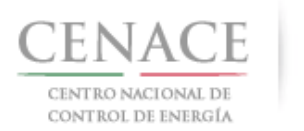

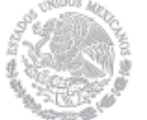

26 de abril de 2018

4.3.2.1 Si selecciona el botón siguinte, sin marcar la casilla "Bases de licitación" o que las Bases de licitación no estén pagadas y validadas, el sistema no dejara continuar y se desplegara la siguiente pantalla, para continuar seleccione el botón rico
CENECE CONSTRUCTOR SI Sistema de Administración de Subastas

© 2018 - CENACE

Para continuar seleccione el botón

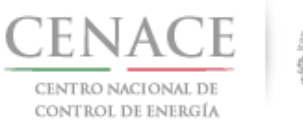

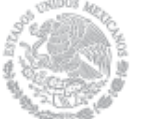

5.3.3 Seleccionar los **"Datos de Facturación\*"** cargados en el módulo datos de facturación y el **"Uso de CFDI\*"** correspondiente

| CENACE<br>CENTRO NACIONAL<br>DE CONTROL DE INBRIGA                            | SAS Sistema de Administración de Subastas |
|-------------------------------------------------------------------------------|-------------------------------------------|
| ♠ > SLP > Datos de facturación > Facturación                                  |                                           |
| Datos de Facturación                                                          |                                           |
| -                                                                             |                                           |
| Paso 1<br>Seleccionar pagos Paso 2<br>Datos de facturación                    | Paso 3<br>Generar referencia              |
| Datos de Facturación * Uso de<br>GENERADOR SOLAR FOUR, S.A.P.I. DE C.\▼ GASTO | E <b>CFDI *</b><br>DS EN GENERAL ▼        |
| Datos de Facturación                                                          |                                           |
| RFC CAS452159FGT                                                              |                                           |
| Nombre o razón social GENERADOR SOLAR FOUR,                                   | S.A.P.I. DE C.V.                          |
| Calle CARDENAS 85 6                                                           | Colonia LOMAS DE SAN ÁNGEL INN            |
| Municipio ÁLVARO OBREGÓN                                                      | Estado CIUDAD DE MÉXICO                   |
| Código postal 01790                                                           | Correo electrónico de notificación        |
| * Campos Obligatorios                                                         | Agregar Cancelar Guardar                  |
| © 2018 - SAS                                                                  |                                           |

Para el llenado de los campos se tomará en cuenta lo siguiente:

- En el campo Datos de Facturación\* se debe seleccionar una opción de los Datos de facturación cargados en el módulo "Datos de facturación" o si desea registrar un nuevo Dato de facturación seleccionar el botón Agregar

   Al seleccionar una opción se despliegan los datos de facturación.
- En el campo **Uso de CFDI\*** se debe seleccionar del catálogo una de las opciones correspondientes al Uso del Comprobante Fiscal Digital por Internet (CFDI), conforme a los requerimientos del interesado.

**Nota:** Los Datos de facturación y el Uso de CFDI seleccionados, son los datos que se tomaran para generar el comprobante de pago. Se mostrará un mensaje de confirmación. El CENACE

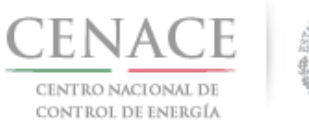

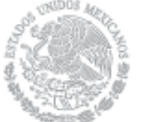

no emitirá nuevas facturas por lo que el Interesado debe estar completamente seguro de que los datos proporcionados son correctos.

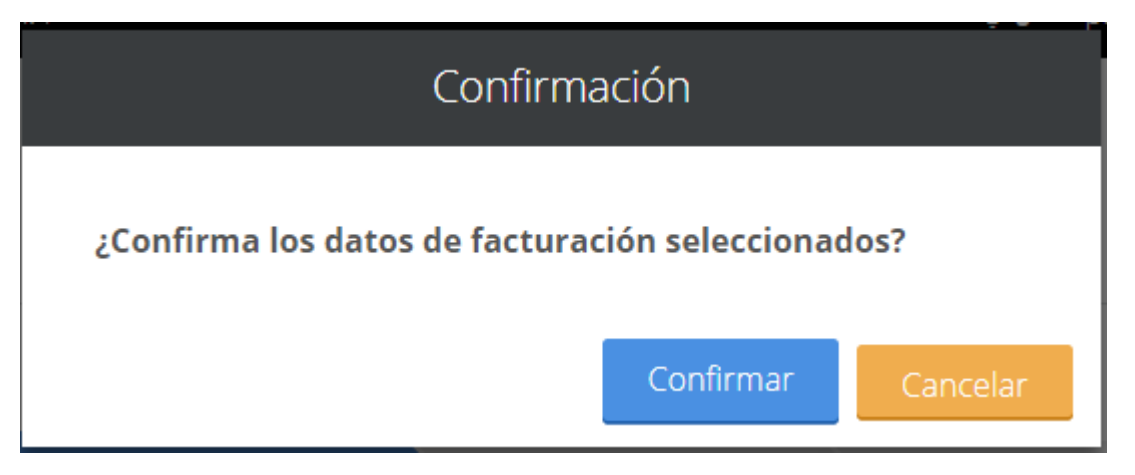

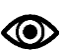

Una vez llenado los campos anteriores seleccionar el botón "Siguiente".

Dar clic en confirmar para generar la referencia bancaria.

5.3.4 Presionar el botón <sup>1</sup> para descargar el **"Formato de pago"**, para el pago de Precalificación o para el pago de Ofertas de Venta.

| CENACE<br>CENTRO NACIONAL<br>DE CONTROL DE ENERGÍA                                                               | SAS s                                                                                                    | iistema de /                                               | Adminis               | tración de Suba | astas               |
|----------------------------------------------------------------------------------------------------|----------------------------------------------------------------------------------------------------|------------------------------------------------------------|-----------------------|-----------------|---------------------|
| ♠ → SLP → Referencia bancaria → Co                                                                               | nsulta                                                                                                    |                                                            |                       |                 |                     |
| Consulta                                                                                                    |                                                                                                    |                                                            |                       |                 |                     |
| _                                                                                                    |                                                                                                    |                                                            |                       |                 |                     |
|                                                                                                    |                                                                                                    |                                                            |                       |                 |                     |
| Folio único: SLP20170                                                                                            | 10161<br>Referencia bancaria                                                                                        | Total                                                      | Pagado                | Formato de pago | Comprobante de pago |
| Folio único: SLP20170<br>Pago<br>Bases de licitación                                                             | Referencia bancaria SLP201701042032237A22                                                                           | <b>Total</b><br>\$33,315.06                                | Pagado<br>🗸           | Formato de pago | Comprobante de pago |
| Folio único: SLP20170<br>Pago<br>Bases de licitación<br>Precalificación de ofertas de ventas                     | 10161<br>Referencia bancaria<br>SLP201701042032237A22<br>SLP201701042332231A80                                      | Total<br>\$33,315.06<br>\$333,150.55                       | Pagado<br>✓           | Formato de pago | Comprobante de pago |
| Folio único: SLP20170<br>Pago<br>Bases de licitación<br>Precalificación de ofertas de ventas<br>Ofertas de venta | Referencia bancaria           SLP201701042032237A22           SLP201701042332231A80           SLP201701042432237A74 | <b>Total</b><br>\$33,315.06<br>\$333,150.55<br>\$33,315.06 | Pagado<br>✓<br>×<br>× | Formato de pago | Comprobante de pago |

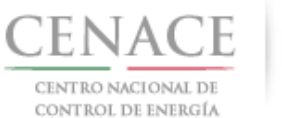

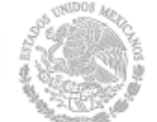

## 5.3.5 Al descargar el Formato de pago de Precalificación se mostrará la Referencia bancaria, importe total y tres opciones de realizar el pago.

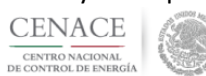

CENTRO NACIONAL DE CONTROL DE ENERGIA REFERENCIA DE PAGO - COMPRADOR POTENCIAL

| INFORMACIÓN CUENTA BANCARIA - PAGO EN VENTANILLA |                                       |  |  |  |
|--------------------------------------------------|---------------------------------------|--|--|--|
| Beneficiario:                                    | CENTRO NACIONAL DE CONTROL DE ENERGÍA |  |  |  |
| Número de Referencia:                            | SLP201701042231531A04                 |  |  |  |
| Importe Total:                                   | \$333,150.55                          |  |  |  |
| Banco:                                           | Banco Santander (México) S.A.         |  |  |  |
| Convenio:                                        | 5516                                  |  |  |  |
| Cuenta:                                          | 65504692743                           |  |  |  |

| INFORMACIÓN CUE       | ENTA BANCARIA - TRANSFERENCIA MISMO BANCO (SANTANDER) |
|-----------------------|-------------------------------------------------------|
| Beneficiario:         | CENTRO NACIONAL DE CONTROL DE ENERGÍA                 |
| Número de Referencia: | SLP201701042231531A04                                 |
| Importe Total:        | \$333,150.55                                          |
| Banco:                | Banco Santander (México) S.A.                         |
| Cuenta:               | 65504692743                                           |

| INFORMACIÓN           | N CUENTA BANCARIA - TRANSFERENCIAS INTERBANCARIAS |
|-----------------------|---------------------------------------------------|
| Beneficiario:         | CENTRO NACIONAL DE CONTROL DE ENERGÍA             |
| Número de Referencia: | SLP201701042231531A04                             |
| Importe Total:        | \$333,150.55                                      |
| Banco:                | Banco Santander (México) S.A.                     |
| Cuenta CLABE:         | 014180655046927437                                |

Campos en los cuales se ingresa la referencia de pago dependiendo cada banco - Referencia - Concepto - Motivo de pago - Concepto SPEI - Concepto de pago - Concepto de pago - Referencia beneficiario

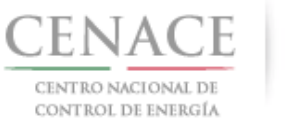

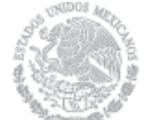

# 5.3.6 Al descargar el **Formato de pago de Ofertas de Venta** se mostrará la Referencia bancaria, importe total y tres opciones de realizar el pago

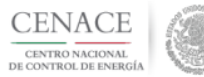

CENTRO NACIONAL DE CONTROL DE ENERGIA REFERENCIA DE PAGO - BASES DE LICITACIÓN

| INFORMACION           | I CUENTA BANCARIA - PAGO EN VENTANILLA |
|-----------------------|----------------------------------------|
| Beneficiario:         | CENTRO NACIONAL DE CONTROL DE ENERGÍA  |
| Número de Referencia: | SLP201701042432237A74                  |
| Importe Total:        | \$33,315.06 MXN                        |
| Banco:                | Banco Santander (México) S.A           |
| Convenio:             | 5516                                   |
| Cuenta:               | 65504692743                            |

| INFORMACIÓN CUENTA BA | NCARIA - TRANSFERENCIA MISMO BANCO (SANTANDER) |
|-----------------------|------------------------------------------------|
| Beneficiario:         | CENTRO NACIONAL DE CONTROL DE ENERGÍA          |
| Número de Referencia: | SLP201701042432237A74                          |
| Importe Total:        | \$33,315.06 MXN                                |
| Banco:                | Banco Santander (México) S.A                   |
| Cuenta:               | 65504692743                                    |

| INFORMACIÓN CUENT     | A BANCARIA - TRANSFERENCIAS INTERBANCARIAS |
|-----------------------|--------------------------------------------|
| Beneficiario:         | CENTRO NACIONAL DE CONTROL DE ENERGÍA      |
| Número de Referencia: | SLP201701042432237A74                      |
| Importe Total:        | \$33,315.06 MXN                            |
| Banco:                | Banco Santander (México) S.A               |
| Cuenta CLABE:         | 014180655046927437                         |

Campos en los cuales se ingresa la referencia de pago dependiendo cada banco

- Referencia
- Concepto
- Motivo de pago
- Concepto SPEI
- Concepto de pago
- Referencia beneficiario

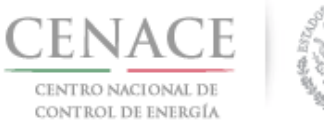

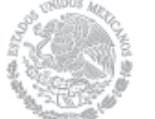

5.3.7 Para regresar al menú principal o regresar al menú de pagos, seleccionar el campo **"SLP"** o **"Referencia bancaria"** como se muestra en la pantalla

| CENACE<br>CENTRO NACIONAL<br>DE CONTROL DE ENERGÍA                                                               | SAS s                                                                                                    | iistema de /                                               | Adminis          | stración de Sub           | astas                    |
|----------------------------------------------------------------------------------------------------|----------------------------------------------------------------------------------------------------|------------------------------------------------------------|------------------|---------------------------|--------------------------|
| SLP Referencia bancaria Co                                                                                       | nsulta                                                                                                    |                                                            |                  |                           |                          |
| Consulta                                                                                                    |                                                                                                    |                                                            |                  |                           |                          |
| _                                                                                                    |                                                                                                    |                                                            |                  |                           |                          |
|                                                                                                    |                                                                                                    |                                                            |                  |                           |                          |
| Folio único: SLP20170                                                                                            | 010161                                                                                                    |                                                            |                  |                           |                          |
| Folio único: SLP20170                                                                                            | )10161<br>Referencia bancaria                                                                                       | Total                                                      | Pagado           | Formato de pago           | Comprobante de pago      |
| Folio único: SLP20170<br>Pago<br>Bases de licitación                                                             | N10161 Referencia bancaria SLP201701042032237A22                                                                    | <b>Total</b><br>\$33,315.06                                | Pagado<br>🗸      | Formato de pago           | Comprobante de pago      |
| Folio único: SLP20170<br>Pago<br>Bases de licitación<br>Precalificación de ofertas de ventas                     | Referencia bancaria<br>SLP201701042032237A22<br>SLP201701042332231A80                                               | <b>Total</b><br>\$33,315.06<br>\$333,150.55                | Pagado<br>✓<br>× | Formato de pago<br>Ł      | Comprobante de pago<br>Ł |
| Folio único: SLP20170<br>Pago<br>Bases de licitación<br>Precalificación de ofertas de ventas<br>Ofertas de venta | Referencia bancaria           SLP201701042032237A22           SLP201701042332231A80           SLP201701042432237A74 | <b>Total</b><br>\$33,315.06<br>\$333,150.55<br>\$33,315.06 | Pagado<br>✓<br>× | Formato de pago<br>Ł<br>Ł | Comprobante de pago<br>క |

5.3.8 Al presionar el botón **"Consultar"** en la sección **"Referencia bancaria"**, podrá verificar el estatus del pago y descargar el Formato de pago en caso de requerirlo

| CENACE<br>CENTRO ACCONAL<br>DE CONTROL DE ENERGÍA         | SAS Sistema de Administración de Subastas |
|-----------------------------------------------------------|-------------------------------------------|
| 🕯 > SLP > Referencia bancaria                             |                                           |
| Referencia bancaria                                       |                                           |
| _                                                         |                                           |
| Paso 1<br>Seleccionar pagos Paso 2<br>Datos de facturació | n Paso 3<br>Generar referencia            |
| 🖉 Bases de licitación 🗸                                   |                                           |
| Precalificación                                           |                                           |
| Ø Ofertas de Venta                                        |                                           |
| Total ofertas 1                                           |                                           |
| Siguiente Consultar                                       |                                           |
| © 2018 - SAS                                              |                                           |

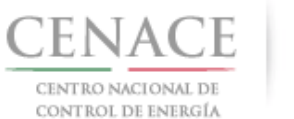

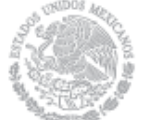

26 de abril de 2018

5.3.8.1 En la sección **"Consulta"**, una **×** en la columna **"Pagado"** indica que no se ha validado el pago y al presionar el botón <sup>⊥</sup> de la columna **"Formato de pago"** podrá descargar el formato de pago en caso de requerirlo de nueva cuenta

| CENACE<br>CENTRO NACIONAL<br>DE CONTROL DE ENERGÍA | SAS s                 | istema de l  | Adminis | stración de Sub | astas             |
|----------------------------------------------------|-----------------------|--------------|---------|-----------------|-------------------|
| ♠ > SLP > Referencia bancaria > Co                 | nsulta                |              |         |                 |                   |
| Consulta                                           |                       |              |         |                 |                   |
| _                                                  |                       |              |         |                 |                   |
| Folio único: SLP20170                              | 010161                |              |         |                 |                   |
| Pago                                               | Referencia bancaria   | Total        | Pagado  | Formato de pago | Comprobante de pa |
| Bases de licitación                                | SLP201701042032237A22 | \$33,315.06  | ×       | <u>*</u>        | <u>+</u>          |
| Precalificación de ofertas de ventas               | SLP201701042332231A80 | \$333,150.55 | ×       | Ŧ               |                   |
| Ofertas de venta                                   | SLP201701042432237A74 | \$33,315.06  | ×       | *               |                   |
| © 2018 - SAS                                       |                       |              |         |                 |                   |

5.3.8.2 En la sección **"Consulta"**, una ✓ en la columna **"Pagado"** indica que ya se ha validado el pago y una vez validado puede descargar el Comprobante de pago.

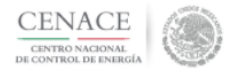

**SAS** Sistema de Administración de Subastas

♠ > SLP > Referencia bancaria > Consulta

Consulta

Folio único: SLP2017010161

| Pago                                 | Referencia bancaria   | Total        | Pagado | Formato de pago | Comprobante de pago |
|--------------------------------------|-----------------------|--------------|--------|-----------------|---------------------|
| Bases de licitación                  | SLP201701042032237A22 | \$33,315.06  | -      | Ŧ               | Ŧ                   |
| Precalificación de ofertas de ventas | SLP201701042332231A80 | \$333,150.55 | × .    | Ŧ               | Ŧ                   |
| Ofertas de venta                     | SLP201701042432237A74 | \$33,315.06  | 1      | Ŧ               | <u> </u>            |

© 2018 - SAS

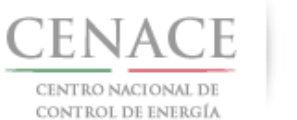

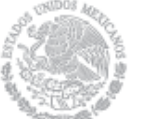

# 5.3.8.3 Para descargar el **Comprobante de Pago de Precalificación de Ofertas de Venta** seleccionar el botón <sup>1</sup>/<sub>2</sub> de la columna Comprobante de pago.

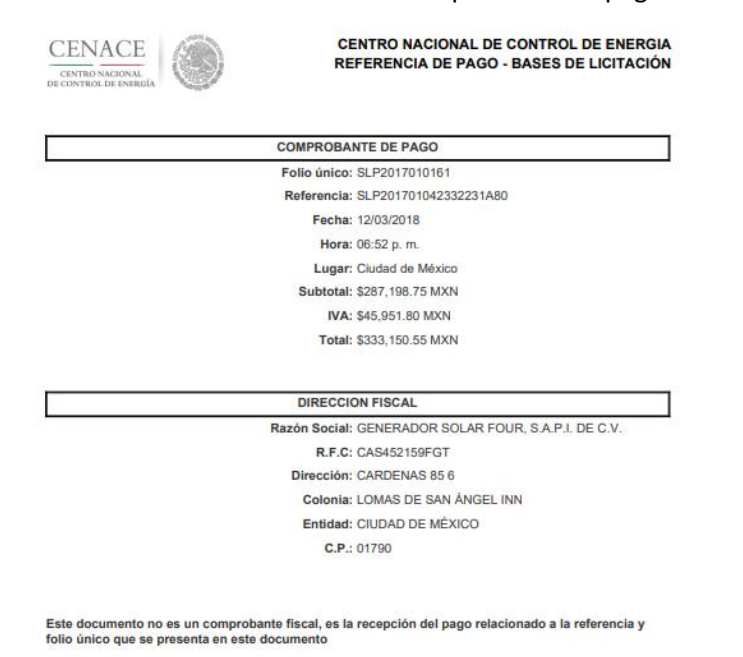

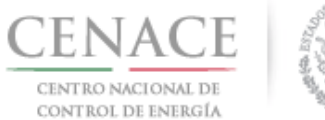

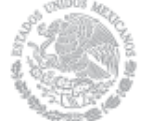

# 26 de abril de 2018

5.3.8.4 Para descargar el **Comprobante de** Pago de Ofertas de venta seleccionar el botón de la columna Comprobante de pago

| CENACE<br>CENTRO NACIONAL<br>DE CONTROL DE EMERGÍA | CENTRO NACIONAL DE CONTROL DE ENERG<br>REFERENCIA DE PAGO - BASES DE LICITACIÓ |
|----------------------------------------------------|--------------------------------------------------------------------------------|
|                                                    | COMPROBANTE DE PAGO                                                            |
|                                                    | Folio único: SLP2017010161                                                     |
|                                                    | Referencia: SLP201701042432237A74                                              |
|                                                    | Fecha: 12/03/2018                                                              |
|                                                    | Hora: 06:52 p. m.                                                              |
|                                                    | Lugar: Ciudad de México                                                        |
|                                                    | Subtotal: \$28,719.88 MXN                                                      |
|                                                    | IVA: \$4,595.18 MXN                                                            |
|                                                    | Total: \$33,315.06 MXN                                                         |
|                                                    | DIRECCION FISCAL                                                               |
|                                                    | Razón Social: GENERADOR SOLAR FOUR, S.A.P.I. DE C.V.                           |
|                                                    | R.F.C: CAS452159FGT                                                            |
|                                                    | Dirección: CARDENAS 85 6                                                       |
|                                                    | Colonia: LOMAS DE SAN ÁNGEL INN                                                |
|                                                    | Entidad: CIUDAD DE MÈXICO                                                      |
|                                                    |                                                                                |

Este documento no es un comprobante fiscal, es la recepción del pago relacionado a la referencia y folio único que se presenta en este documento

5.3.9 Para regresar al menú principal, seleccionar el campo "SLP" como se muestra en la pantalla.

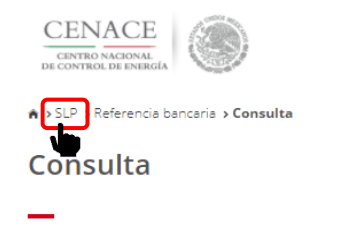

SAS Sistema de Administración de Subastas

#### Folio único: SLP2017010161

| Pago                                 | Referencia bancaria   | Total        | Pagado | Formato de pago | Comprobante de pago |
|--------------------------------------|-----------------------|--------------|--------|-----------------|---------------------|
| Bases de licitación                  | SLP201701042032237A22 | \$33,315.06  | ×      | <u>+</u>        | Ŧ                   |
| Precalificación de ofertas de ventas | SLP201701042332231A80 | \$333,150.55 | -      | <u>+</u>        | Ŧ                   |
| Ofertas de venta                     | SLP201701042432237A74 | \$33,315.06  | 1      | Ŧ               | Ŧ                   |

© 2018 - SAS

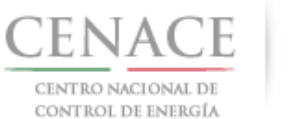

Continuar

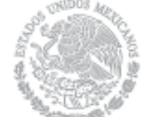

Instructivo de uso de Sitio SLP-1/2018

# Sección 6 Junta de Aclaraciones

6.1 Para ingresar a la Junta de Aclaraciones el Interesado debe dar clic en el botón continuar en el módulo "**Junta de Aclaraciones**" del SAS.

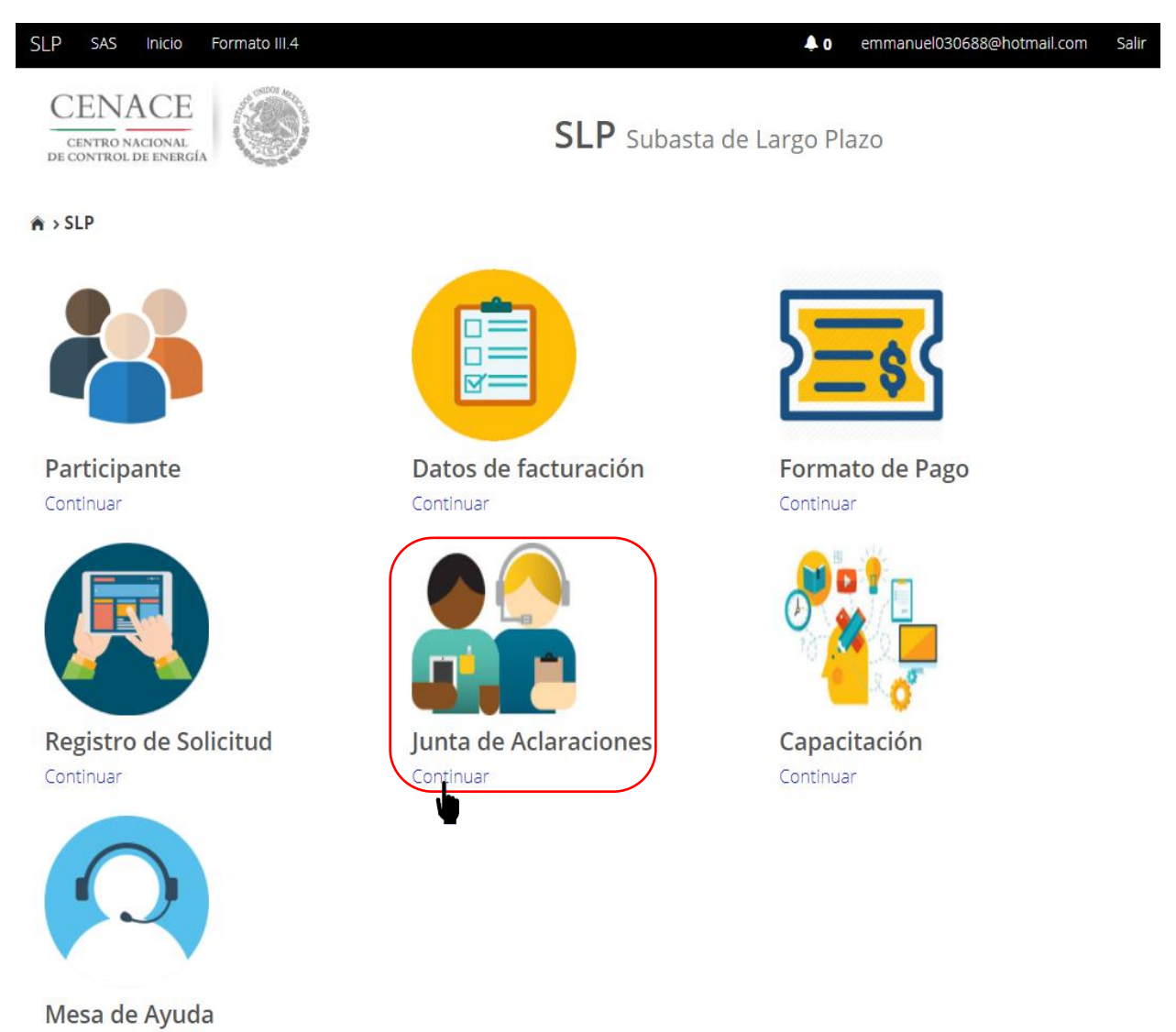

6.3.1 Una vez dentro del módulo "**Junta de Aclaraciones**", si el Interesado desea formular una pregunta sobre las **Bases de Licitación** debe dar clic en el botón "**Agregar pregunta**".

Página 58

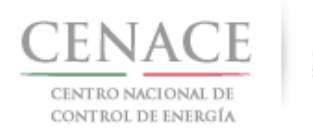

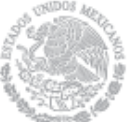

26 de abril de 2018

| SLP SAS Inicio                         | Formato III.   | 4            |              |                      |                      |       | <b>\$</b> 0           | ie_jenrique@hotm | ail.com Salir |
|----------------------------------------|----------------|--------------|--------------|----------------------|----------------------|-------|-----------------------|------------------|---------------|
| CENTRO NACIONAL<br>DE CONTROL DE ENERG | aia 🛞          |              |              | SL                   | <b>P</b> Subasta     | de La | rgo Plazo             |                  |               |
| 希 > SLP > Junta de                     | Aclaracione    | 25           |              |                      |                      |       |                       |                  |               |
| Junta de .                             | Aclara         | acion        | es           |                      |                      |       |                       |                  |               |
| Mostrar 15 -                           | Copiar         | Excel        | Pdf          |                      |                      |       | Busca                 | r:               |               |
| Junta de<br>aclaración                 | J† Nume        | eral↓† Pr    | egunta ↓↑    | Respuesta <b>↓</b> ↑ | Fecha de<br>pregunta | ↓±    | Fecha de<br>respuesta | .↓†              | ļţ.           |
|                                        |                |              | Ni           | ngún dato disponi    | ble en esta tabla    | а     |                       |                  |               |
| Mostrando registro                     | s del 0 al 0 d | e un total c | de 0 registr | os                   |                      |       |                       | Anterior         | Siguiente     |
| Regresar                               |                |              |              |                      |                      |       |                       | Agregar F        | Pregunta      |
| © 2018 - SAS                           |                |              |              |                      |                      |       |                       |                  | r             |

6.3.2 Para formular preguntas o aclaraciones sobre las Bases de Licitación se debe seleccionar en el campo "No.\*" el numeral o anexo al cual hará referencia la pregunta. En el campo "Pregunta\*" se debe formular la pregunta o aclaración sobre el numeral o anexo seleccionado en el campo anterior.

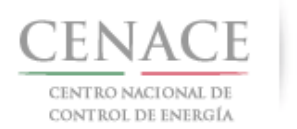

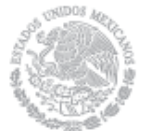

# 26 de abril de 2018

| SLP SAS Inicio Formato III.4<br>CENACE                                                                                                    | 🌲 0 ie_jenrique@hotmail.com Salir                                                                                                    |
|----------------------------------------------------------------------------------------------------|----------------------------------------------------------------------------------------------------|
| CENTRO NACIONAL<br>DE CONTROL DE ENERGÍA                                                                                                    | <b>SLP</b> Subasta de Largo Plazo                                                                                                    |
| Registrar Pregunta                                                                                                    |                                                                                                    |
|                                                                                                    |                                                                                                    |
| <ul> <li>Se le recuerda que las preguntas deberán re</li> <li>Las preguntas y respuestas se publicarán en<br/>formulen, información que considere sensibli</li> </ul> | ;ferirse exclusivamente al contenido de las Bases de la Licitación.<br>n el Sitio, por lo que los interesados deberán cuidar el no incluir en las preguntas que<br>le, estratégica, confidencial o reservada. |
| No. *                                                                                                    |                                                                                                    |
| Seleccione una opción                                                                                                    | τ                                                                                                    |
| * Campos Obligatorios<br>Regresar<br>© 2018 - SAS                                                                                                    | Enviar                                                                                                    |
| No. *<br>Seleccione una opción                                                                                                    | v                                                                                                    |
| 3.6.10 (d)<br>3.6.10 (e)<br>3.6.10 (f)<br>3.6.10 (g)<br>3.6.10 (h)<br>3.6.11                                                                                          |                                                                                                    |
| 3.6.11 (a)<br>3.6.11 (b)<br>3.6.11 (c)<br>3.6.11 (d)<br>3.6.12<br>3.6.13                                                                                              |                                                                                                    |
| 3.6.14<br>3.7<br>3.7.1<br>3.7.2<br>3.7.3<br>3.7.4<br>3.7.4                                                                                                    |                                                                                                    |
| 3.7.5<br>3.7.6                                                                                                    | •                                                                                                    |

6.3.3 Una vez llenados todos los campos el Interesado debe dar clic en botón "Enviar".

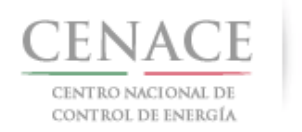

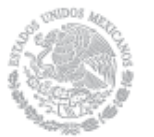

## 26 de abril de 2018

| SLP   | SAS Inici                                                            | io Formato III.4                                                                  |                                                                                 |                                                                                                    | <b>4</b> 0                                                  | ie_jenrique@hotmail.com                                          | Salir |
|-------|----------------------------------------------------------------------|-----------------------------------------------------------------------------------|---------------------------------------------------------------------------------|----------------------------------------------------------------------------------------------------|-------------------------------------------------------------|------------------------------------------------------------------|-------|
| DE    | CENAC<br>CENTRO NACION<br>CONTROL DE ENI                             | E<br>AL<br>ERGIA                                                                  |                                                                                 | <b>SLP</b> Subasta de La                                                                                 | rgo Plazo                                                   |                                                                  |       |
| Re    | egistra                                                              | r Pregunta                                                                        |                                                                                 |                                                                                                    |                                                             |                                                                  |       |
|       | <ul> <li>Se le recue</li> <li>Las pregun<br/>formulen, ir</li> </ul> | rda que las preguntas di<br>itas y respuestas se pub<br>nformación que conside    | eberán referirse exclus<br>licarán en el Sitio, por<br>re sensible, estratégica | ivamente al contenido de las Ba<br>lo que los interesados deberár<br>, confidencial o reservada.         | ases de la Licitacio<br>n cuidar el no inc                  | ón.<br>Iluir en las preguntas qu                                 | ue    |
| No.   | *                                                                    |                                                                                   |                                                                                 |                                                                                                    |                                                             |                                                                  |       |
|       | Para obtene<br>dentro del p<br>límite indica                         | er la Constancia de Preca<br>olazo comprendido entre<br>da en el Calendario de la | ilificación respectiva, el<br>e el momento en que p<br>a Subasta, en los térmir | Licitante deberá presentar la G<br>resentó su solicitud de precalifi<br>nos que para tal efecto se estab | arantía de Seriec<br>cación de Oferta<br>olezcan en las Bas | lad correspondiente<br>de Venta y la fecha<br>ses de Licitación. |       |
| Preg  | gunta *                                                              |                                                                                   |                                                                                 |                                                                                                    |                                                             |                                                                  |       |
| įCu   | ual es el plazo                                                      | máximo para presentar                                                             | la Garantía de Serieda                                                          | d3                                                                                                    |                                                             |                                                                  | i     |
| * Car | mpos Obligato                                                        | orios                                                                             |                                                                                 |                                                                                                    |                                                             |                                                                  |       |
| © 20  | egresar<br>)18 - SAS                                                 |                                                                                   |                                                                                 |                                                                                                    |                                                             | Envia                                                            |       |

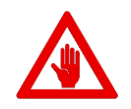

No es posible seguir adelante sin llenar los campos marcados como obligatorios (\*), los campos que no se encuentren llenos y sean obligatorios serán marcados en rojo si intentamos continuar.

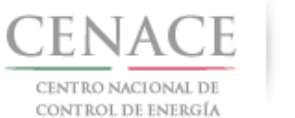

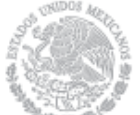

# **Registrar Pregunta**

Se le recuerda que las preguntas deberán referirse exclusivamente al contenido de las Bases de la Licitación.
 Las preguntas y respuestas se publicarán en el Sitio, por lo que los interesados deberán cuidar el no incluir en las preguntas que formulen, información que considere sensible, estratégica, confidencial o reservada.

No. \*
-- Seleccione una opción --

Campo obligatorio

6.3.4 Cuando la pregunta haya sido enviada se mostrará una pantalla con los datos del numeral o anexo de las Bases de Licitación, el contenido del mismo, la pregunta o aclaración formulada y la fecha y hora en que se envió. Para formular una nueva pregunta dar clic en el botón "Agregar Pregunta" y para regresar a la pantalla principal del módulo "Junta de Aclaraciones" dar clic en el botón "Regresar".

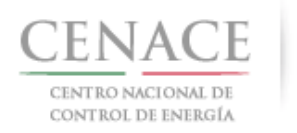

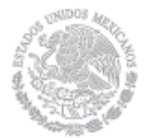

#### 26 de abril de 2018

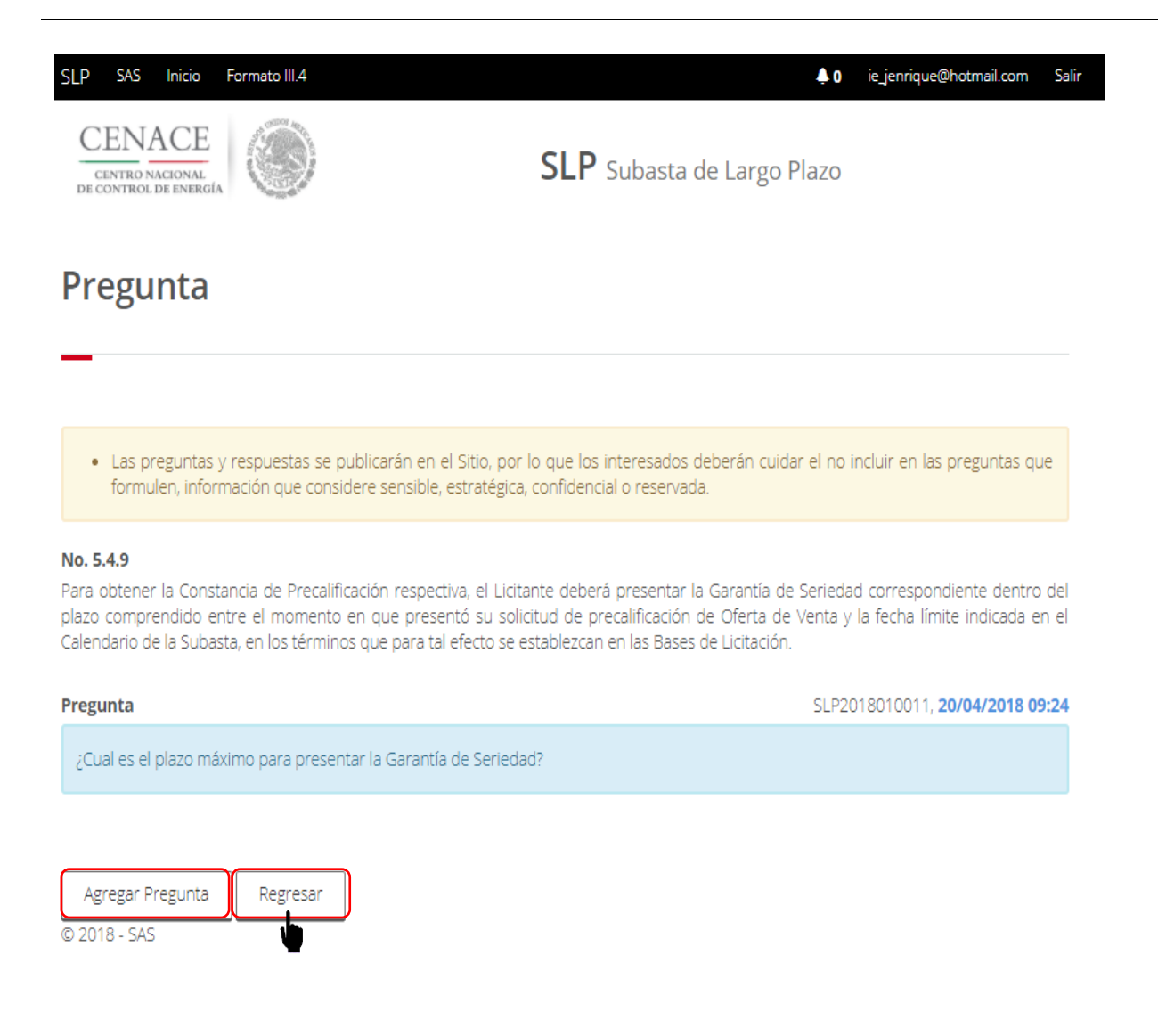

6.3.5 Al regresar a la pantalla de inicio del módulo "Junta de Aclaraciones" el interesado puede observar la pregunta realizada por el, donde podrá ver el detalle de la pregunta dando clic en la liga "Ver más" o en el icono

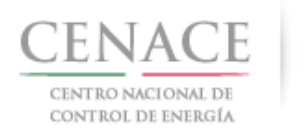

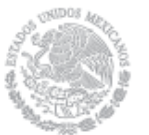

# 26 de abril de 2018

| SLP SAS Inicio Formato III.4                                          |               |                        | <b>≜</b> 0           | ie_jenrique@hot | mail.com Salir |
|-----------------------------------------------------------------------|---------------|------------------------|----------------------|-----------------|----------------|
| CENACE<br>CENTRO NACIONAL<br>DE CONTROL DE ENERGIA                    | SLP Suba      | sta de Largo           | Plazo                |                 |                |
| SLP > Junta de Aclaraciones                                           |               |                        |                      |                 |                |
| Junta de Aclaraciones                                                 |               |                        |                      |                 |                |
| Mostrar 15 - Copiar Excel Pdf                                         |               |                        | Busc                 | ar:             |                |
| Junta de aclaración 🎼 Numeral 👫 🦳 Pregunta 🗍                          | † Respuesta 😂 | Fecha de<br>pregunta 斗 | Fecha de<br>respuest | e<br>a ↓†       | 11             |
| Junta de Aclaraciones 5.4.9 ¿Cual es el plazo má<br>SLP201801 Ver más | ì             | 20/04/2018<br>09:24    |                      |                 |                |
| Mostrando registros del 1 al 1 de un total de 1 regist                |               |                        |                      | Anterior 1      | Siguiente      |
| Regresar                                                              |               |                        |                      | Agrega          | r Pregunta     |

© 2018 - SAS

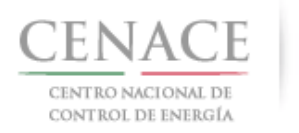

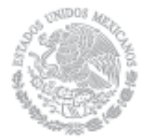

26 de abril de 2018

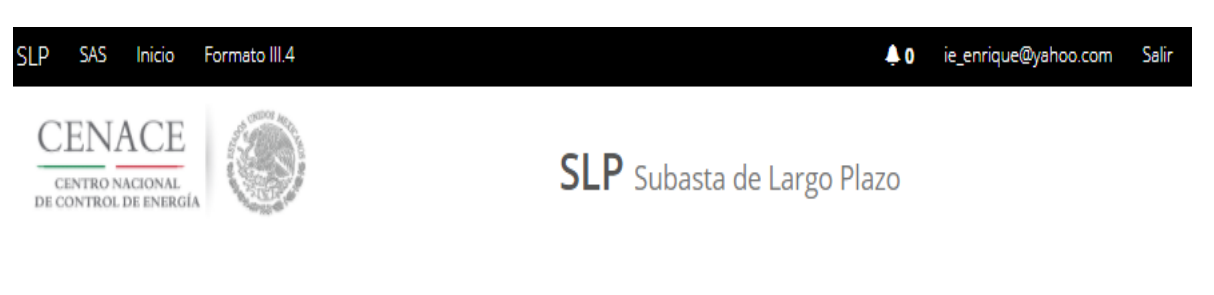

# Pregunta

 Las preguntas y respuestas se publicarán en el Sitio, por lo que los interesados deberán cuidar el no incluir en las preguntas que formulen, información que considere sensible, estratégica, confidencial o reservada.

#### No. 5.4.9

Para obtener la Constancia de Precalificación respectiva, el Licitante deberá presentar la Garantía de Seriedad correspondiente dentro del plazo comprendido entre el momento en que presentó su solicitud de precalificación de Oferta de Venta y la fecha límite indicada en el Calendario de la Subasta, en los términos que para tal efecto se establezcan en las Bases de Licitación.

#### Pregunta

SLP2018010011, 20/04/2018 09:24

¿Cual es el plazo máximo para presentar la Garantía de Seriedad?

Agregar Pregunta Regresar

© 2018 - SAS

6.3.6 En la pantalla principal del módulo "Junta de Aclaraciones" se mostrarán todas las preguntas o aclaraciones realizadas por los Interesados durante la Junta de Aclaraciones. El Interesado podrá realizar la búsqueda de alguna pregunta realizada por otro Interesado en el campo "Buscar" y podrá descargar en un archivo de Excel todas la preguntas o aclaraciones realizadas durante la Junta de Aclaraciones.

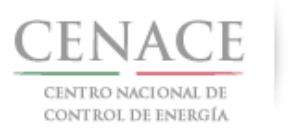

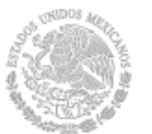

## 26 de abril de 2018

| SLP SAS Ini                           | cio Formato III.    | 4                                          |           |                         |                          | <b>Å</b> 0 | chavezemmanuel  | 5322@gmail.com           | Salir |
|---------------------------------------|---------------------|--------------------------------------------|-----------|-------------------------|--------------------------|------------|-----------------|--------------------------|-------|
| Mostrar 15 +                          | Excel               |                                            |           |                         |                          |            | Buscar:         |                          |       |
| Junta de<br>aclaración ↓↑             | umeral ↓↑           | Pregunta ↓↑ Re                             | spuesta 🎼 | Fecha de<br>pregunta ↓≞ | Fecha de<br>respuesta ↓↑ | J↑         | Repregunta<br>1 | Respuesta<br>1        ↓↑ |       |
| Junta de<br>Aclaraciones<br>SLP201801 | 5.4.9               | ¿Cual es el<br>plazo má<br><b>Ver más</b>  |           | 20/04/2018<br>09:24     |                          | i≣<br>≁    |                 |                          |       |
| Junta de<br>Aclaraciones<br>SLP201801 | 1.1.4               | الله subasta<br>se sujet<br><b>Ver más</b> |           | 20/04/2018<br>09:29     |                          | i≣<br>≁    |                 |                          |       |
| Junta de<br>Aclaraciones<br>SLP201801 | 1.1.4               | ¿ESTA ES<br>OTRO TIPO<br>D <b>Ver más</b>  |           | 20/04/2018<br>09:57     |                          | ≣<br>≁     |                 |                          |       |
| Junta de<br>Aclaraciones<br>SLP201801 | 3.6.10 (f)          | que hora es<br>Ver más                     |           | 20/04/2018<br>11:53     |                          | i≣<br>≁    |                 |                          |       |
| Mostrando regis                       | stros del 1 al 4 de | e un total de 4 regis                      | tros      |                         |                          |            | Anterio         | r 1 Siguien              | te    |

Regresar

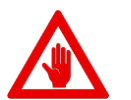

- Se le recuerda que las preguntas deberán referirse exclusivamente al contenido de las Bases de licitación.
- Las preguntas y respuestas se publicarán en el Sitio, por lo que los Interesados deberán tener cuidado de no incluir en las preguntas que formulen, información que considere sensible, estratégica, confidencial o reservada.

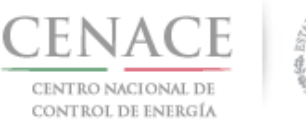

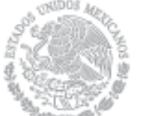

6.2 Una vez que el CENACE envié las respuestas de las preguntas o aclaraciones, el Interesado podrá ver el detalle de las respuestas dando clic en la liga "Ver más" en la columna con el nombre "Respuesta" de la tabla mostrada en la pantalla principal del módulo "Junta de Aclaraciones".

| SLP       | SAS Inio                           | cio Formato I    | 111.4                                     |              |                         |                          | <b>≜</b> 0 | chavezemmanue      | l5322@gmail.com   | Salir |
|-----------|------------------------------------|------------------|-------------------------------------------|--------------|-------------------------|--------------------------|------------|--------------------|-------------------|-------|
| _         |                                    |                  |                                           |              |                         |                          |            |                    |                   |       |
|           |                                    |                  |                                           |              |                         |                          |            |                    |                   |       |
| N         | vlostrar 15 •                      | Excel            | ]                                         |              |                         |                          |            | Buscar:            |                   |       |
| Ju<br>acl | ınta de<br>laración \downarrow     | Numeral          | 1 Pregunta 👫                              | Respuesta ↓↑ | Fecha de<br>pregunta ↓≧ | Fecha de<br>respuesta ↓î | 11         | Repregunta<br>1 ↓↑ | Respuesta<br>1 ↓↑ |       |
| Ac        | Junta de<br>laraciones<br>LP201801 | 5.4.9            | ¿Cual es el<br>plazo má<br><b>Ver más</b> | si Ver más   | 20/04/2018<br>09:24     | 20/04/2018<br>12:13      | i≣<br>≁    |                    |                   |       |
| Ac        | Junta de<br>laraciones<br>LP201801 | 1.1.4            | لال الله الله الله الله الله الله الله    | no Ver más   | 20/04/2018<br>09:29     | 20/04/2018<br>12:14      | i≣<br>≁    |                    |                   |       |
| Ac        | Junta de<br>laraciones<br>LP201801 | 1.1.4            | ¿ESTA ES<br>OTRO TIPO<br>D <b>Ver más</b> | no Ver más   | 20/04/2018<br>09:57     | 20/04/2018<br>12:14      | i≣<br>≁    |                    |                   |       |
| Ac        | Junta de<br>laraciones<br>LP201801 | 3.6.10 (f)       | que hora es<br><mark>Ver más</mark>       | no Ver más   | 20/04/2018<br>11:53     | 20/04/2018<br>12:14      | i≣<br>≁    |                    |                   |       |
| Mos       | strando regis                      | stros del 1 al 4 | de un total de 4 r                        | egistros     |                         |                          |            | Anteri             | or 1 Siguien      | te    |

#### Regresar

6.3.1 En la pantalla se muestra la pregunta o aclaración realizada por el Interesado y en la parte inferior se muestra la respuesta enviado por el CENACE con la fecha y hora. Para volver a la pantalla de inicio de del módulo Junta de Aclaraciones dar clic en el botón "**Regresar**".

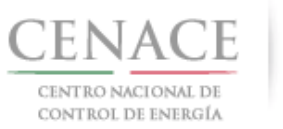

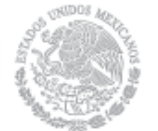

#### 26 de abril de 2018

| idos deberán cuidar el no incluír en las pregunta<br>ervada.                                                                | as que                                                                                                    |
|----------------------------------------------------------------------------------------------------|----------------------------------------------------------------------------------------------------|
|                                                                                                    |                                                                                                    |
| ntar la Garantía de Seriedad correspondiente de<br>ción de Oferta de Venta y la fecha límite indica<br>Bases de Licitación. | entro del<br>da en el                                                                                                    |
| SLP2018010011, 20/04/20                                                                                                    | 18 09:24                                                                                                    |
|                                                                                                    |                                                                                                    |
| CENACE, 20/04/20                                                                                                    | 18 12:13                                                                                                    |
|                                                                                                    |                                                                                                    |
| id<br>er<br>tit<br>Sa                                                                                                    | os deberán cuidar el no incluir en las pregunti<br>vada.<br>ar la Garantía de Seriedad correspondiente de<br>ión de Oferta de Venta y la fecha limite indica<br>ses de Licitación.<br>SLP2018010011, <b>20/04/20</b><br>CENACE, <b>20/04/20</b> |

6.3 Para formular una re-pregunta acerca de la pregunta realizada por el Interesado al dar clic en

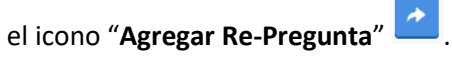

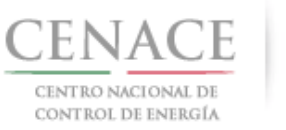

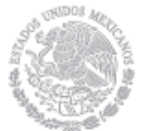

## 26 de abril de 2018

| SLP SAS                         | SAS Inicio Formato III.4 |               |                                           |                   |                        |                          |         | chavezemmanı    | el5322@gmail.com    | com Salir |
|---------------------------------|--------------------------|---------------|-------------------------------------------|-------------------|------------------------|--------------------------|---------|-----------------|---------------------|-----------|
|                                 |                          |               |                                           |                   |                        |                          |         |                 |                     |           |
|                                 |                          |               | ٦                                         |                   |                        |                          |         | Dusser          |                     |           |
| Mostrai                         | r 15 <del>-</del>        | Excel         |                                           |                   |                        |                          |         | Buscar:         |                     |           |
| Junta de<br>aclaració           | e<br>in J†               | Numeral       | 🕴 Pregunta 🕽                              | Respuesta 🎼       | Fecha de<br>pregunta ا | Fecha de<br>respuesta ↓↑ | 11      | Repregunta<br>1 | Respuesta<br>  1 ↓† |           |
| Junta c<br>Aclaracio<br>SLP2018 | le<br>ines<br>301        | 5.4.9         | ¿Cual es el<br>plazo má<br><b>Ver más</b> | si <b>Ver más</b> | 20/04/2018<br>09:24    | 20/04/2018<br>12:13      |         |                 |                     |           |
| Junta c<br>Aclaracio<br>SLP2018 | le<br>ines<br>301        | 1.1.4         | لله subasta<br>se sujet<br><b>Ver más</b> | no Ver más        | 20/04/2018<br>09:29    | 20/04/2018<br>12:14      | i≣<br>≁ |                 |                     |           |
| Junta c<br>Aclaracio<br>SLP2018 | le<br>ines<br>301        | 1.1.4         | ¿ESTA ES<br>OTRO TIPO<br>D <b>Ver más</b> | no Ver más        | 20/04/2018<br>09:57    | 20/04/2018<br>12:14      | i≣<br>≁ |                 |                     |           |
| Junta c<br>Aclaracio<br>SLP2018 | le 3<br>ines<br>301      | 3.6.10 (f)    | que hora es<br><b>Ver más</b>             | no Ver más        | 20/04/2018<br>11:53    | 20/04/2018<br>12:14      | ≣<br>≁  |                 |                     |           |
| Mostrando                       | ) registr                | os del 1 al 4 | de un total de 4 r                        | egistros          |                        |                          |         | Ante            | rior 1 Siguient     | te        |
|                                 |                          |               |                                           |                   |                        |                          |         |                 |                     |           |

Regresar

# 6.3.1 Se debe formular la re-pregunta en el campo "**Re-Pregunta\***" y dar clic en el botón enviar.

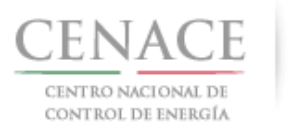

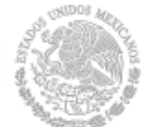

## 26 de abril de 2018

| SLP SAS                                                   | S Inicio Formato III.4                                                                                                    | <b>4</b> 0                        | chavezemmanuel5322@gmail.com Salir                                            |
|-----------------------------------------------------------|----------------------------------------------------------------------------------------------------|-----------------------------------|-------------------------------------------------------------------------------|
| Regis                                                     | strar Re-Pregunta                                                                                                    |                                   |                                                                               |
|                                                           |                                                                                                    |                                   |                                                                               |
|                                                           |                                                                                                    |                                   |                                                                               |
| • Las<br>forr                                             | s preguntas y respuestas se publicarán en el Sitio, por lo que los interesados deber<br>mulen, información que considere sensible, estratégica, confidencial o reservada.                                                                                           | án cuida                          | ar el no incluir en las preguntas que                                         |
| <b>No. 5.4.9</b><br>Para obter<br>plazo com<br>Calendario | ner la Constancia de Precalificación respectiva, el Licitante deberá presentar la Gar<br>aprendido entre el momento en que presentó su solicitud de precalificación de Oi<br>o de la Subasta, en los términos que para tal efecto se establezcan en las Bases de Li | antía de<br>ferta de<br>citación. | Seriedad correspondiente dentro del<br>Venta y la fecha límite indicada en el |
| Pregunta                                                  | JUAN ENR                                                                                                    | IQUE MA                           | ARTINEZ MARTINEZ, 20/04/2018 09:24                                            |
| ¿Cual es                                                  | el plazo máximo para presentar la Garantía de Seriedad?                                                                                                    |                                   |                                                                               |
| Respuesta                                                 | a                                                                                                    |                                   | CENACE, 20/04/2018 12:13                                                      |
| El plazo                                                  | o máximo para la entrega de Garantías de Seriedad se encuentra el Anexo V.1 Calend                                                                                                    | dario de                          | las Bases de Licitación                                                       |
|                                                           |                                                                                                    |                                   |                                                                               |
|                                                           | Re-Pregunta *                                                                                                    |                                   |                                                                               |
|                                                           | ¿Puedo entregar las Garantías de Seriedad en varios instrumentos de Credito?                                                                                                    | •                                 |                                                                               |
| * Compos                                                  | Obligatorios                                                                                                    |                                   |                                                                               |
| Regresa                                                   | ar                                                                                                    |                                   | Enviar                                                                        |
| 6.3.2                                                     | Otros Interesados pueden agregar re-preguntas a pregu                                                                                                    | ntas r                            | ealizadas por un Interesado                                                   |

diferente dando clic en el icono "Agregar Re-Pregunta" <sup>2</sup>. Se debe formular la repregunta en campo para ello y dar clic en el botón "Enviar".

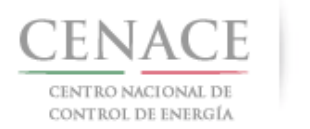

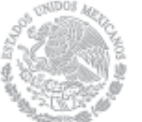

# 26 de abril de 2018

| SLP SAS INICIO FORMATO III.4<br>Unta de Aclaraciones |                  |                                             |             |                         |                                  |               | ▲ 0 chavezemmanuel5322@gmail.com Salir |                |                                       |                |                                       |                     |  |
|------------------------------------------------------|------------------|---------------------------------------------|-------------|-------------------------|----------------------------------|---------------|----------------------------------------|----------------|---------------------------------------|----------------|---------------------------------------|---------------------|--|
| _                                                    |                  |                                             |             |                         |                                  |               |                                        |                |                                       |                |                                       |                     |  |
| Mostrar 15 -                                         | Excel            |                                             |             |                         |                                  |               | Buscar:                                |                |                                       |                |                                       |                     |  |
| Junta de<br>aclaración <b>↓</b> ↑                    | Numeral 👃        | ↑ Pregunta ↓↑                               | Respuesta 🎼 | Fecha de<br>pregunta ↓1 | Fecha de<br>respuesta <b>↓</b> ↑ | 1L            | Repregunta 1 🗍                         | Respuesta<br>1 | Repregunta<br>2                       | Respuesta<br>2 | Repregunta<br>3                       | Respuesta<br>↑ 3 ↓↑ |  |
| Junta de<br>Aclaraciones<br>SLP201801                | 5.4.9            | ¿Cual es el<br>plazo má<br><b>Ver más</b>   | si Ver más  | 20/04/2018<br>09:24     | 20/04/2018<br>12:13              | P             | una repregunta<br>por f <b>Ver más</b> |                |                                       |                |                                       |                     |  |
| Junta de<br>Aclaraciones<br>SLP201801                | 1.1.4            | اللہ کی کی کی کی کی کی کی کی کی کی کی کی کی | no Ver más  | 20/04/2018<br>09:29     | 20/04/2018<br>12:14              | <b>≣</b><br>≁ | otra <mark>Ver más</mark>              |                | otra<br>oportunidad<br><b>Ver más</b> |                | con otro<br>usuario<br><b>Ver más</b> |                     |  |
| Junta de<br>Aclaraciones<br>SLP201801                | 1.1.4            | ¿ESTA ES<br>OTRO TIPO<br>D <b>Ver más</b>   | no Ver más  | 20/04/2018<br>09:57     | 20/04/2018<br>12:14              | <b>≣</b><br>≁ | یSe pueden<br>realizar <b>Ver más</b>  |                |                                       |                |                                       |                     |  |
| Junta de<br>Aclaraciones<br>SLP201801                | 3.6.10 (f)       | que hora es<br>Ver más                      | no Ver más  | 20/04/2018<br>11:53     | 20/04/2018<br>12:14              | <b>≣</b><br>≁ | añsdlkfjasdlñkfjklas<br>Ver más        |                |                                       |                |                                       |                     |  |
| Mostrando regis                                      | stros del 1 al 4 | de un total de 4                            | registros   |                         |                                  |               | Anterior                               | 1 Siguiente    |                                       |                |                                       |                     |  |
| Regresar                                             |                  |                                             |             |                         |                                  |               |                                        |                |                                       |                |                                       | 0                   |  |

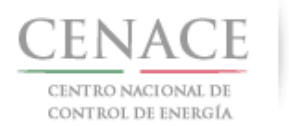

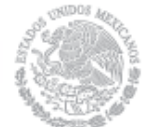

#### 26 de abril de 2018

| SLP SAS Inicio Formato III.4                                                                                                    | <b>4</b> o                                                                                                    | chavezemmanuel5322@gmail.com                                          | Sali        |
|----------------------------------------------------------------------------------------------------|----------------------------------------------------------------------------------------------------|-----------------------------------------------------------------------|-------------|
| Registrar Re-Pregunta                                                                                                    |                                                                                                    |                                                                       |             |
|                                                                                                    |                                                                                                    |                                                                       |             |
| —                                                                                                    |                                                                                                    |                                                                       |             |
|                                                                                                    |                                                                                                    |                                                                       |             |
| <ul> <li>Las preguntas y respuestas se publicarán en el Sitio, por<br/>formulen, información que considere sensible, estratégica</li> </ul>                                                             | lo que los interesados deberán cuida:<br>, confidencial o reservada.                                                         | r el no incluir en las preguntas qu                                   | ie          |
| No. 5.4.9                                                                                                    |                                                                                                    |                                                                       |             |
| Para obtener la Constancia de Precalificación respectiva, el Licit<br>plazo comprendido entre el momento en que presentó su soli<br>Calendario de la Subasta, en los términos que para tal efecto se el | ante deberá presentar la Garantía de :<br>citud de precalificación de Oferta de \<br>establezcan en las Bases de Licitación. | Seriedad correspondiente dentro<br>/enta y la fecha límite indicada e | del<br>n el |
| Pregunta                                                                                                    | JUAN ENRIQUE MA                                                                                                    | RTINEZ MARTINEZ, 20/04/2018 0                                         | 9:24        |
| ¿Cual es el plazo máximo para presentar la Garantía de Serieda                                                                                                    | id?                                                                                                    |                                                                       |             |
| Respuesta                                                                                                    |                                                                                                    | CENACE, 20/04/2018 1                                                  | 2:13        |
| El plazo máximo para entregar la garantía de Seriedao<br>Licitación                                                                                                    | i se encuentra en el Anexo I.1 Cale                                                                                          | endario de las Bases de                                               |             |
| Re-Pregunta                                                                                                    |                                                                                                    | SLP2018010014, 20/04/2018 12                                          | 2:16        |
| ¿Puedo entregar la Garantía de Seriedad en                                                                                                    | varios Instrumentos de Credito?                                                                                              |                                                                       |             |
| Pe-Pregunta *                                                                                                    |                                                                                                    |                                                                       | ~           |
| ¿Que Instrumentos de Cresdito son aceptad                                                                                                    | los para la Garantía de Seriedad?                                                                                            |                                                                       |             |
|                                                                                                    |                                                                                                    |                                                                       | _6          |
| * Compass Obligatories                                                                                                    |                                                                                                    |                                                                       |             |

Regresar

Enviar

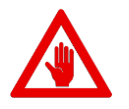

- No es posible seguir adelante sin llenar los campos marcados como obligitorios (\*), los campos que no se encuentren llenos y sean obligatorios serán marcados en rojo si intentamos continuar.
- Las preguntas, re-preguntas y respuestas se publicarán en el Sitio, por lo que los Interesados deberán tener cuidado de no incluir en las preguntas que formulen, información que considere sensible, estratégica, confidencial o reservada.